### BAB 3 PELAKSANAAN KERJA MAGANG

#### 3.1 Kedudukan dan Koordinasi

Kegiatan magang dilaksanakan di PT Berkat Jocellyndo Abadi, sebuah perusahaan yang bergerak di bidang properti, mencakup layanan konsultasi properti dan agen properti. Posisi yang dijalani adalah sebagai *Full-stack Developer*, dengan tanggung jawab dalam pengembangan *website property listing* untuk mendukung kegiatan pemasaran properti perusahaan. Selama pelaksanaan magang, koordinasi dilakukan secara langsung dengan *Supervisor*, yaitu Bapak Frendy Harlina yang menjabat sebagai *Commissioner* di perusahaan. Koordinasi ini dilakukan untuk memastikan pekerjaan yang dilaksanakan sesuai dengan kebutuhan dan standar yang ditetapkan oleh perusahaan.

Tugas yang dikerjakan mencakup pengembangan di sisi *front-end* dan *back-end*. Pada bagian *front-end*, dilakukan pembangunan tampilan antarmuka pengguna (*UI*) website yang memudahkan pengguna dalam melihat *listing* properti, detail unit, galeri foto, serta fitur interaktif lainnya dengan desain yang responsif dan *user-friendly*. Teknologi yang digunakan mencakup *Next.js*, *React*, dan *Tailwind CSS* untuk memastikan tampilan yang menarik, mudah dinavigasi, serta penggunaan warna yang sesuai dan konsisten dengan identitas perusahaan. Sementara itu, pada bagian *back-end*, dikembangkan sistem manajemen data properti yang terintegrasi dengan *Supabase* sebagai *database* dan media penyimpanan gambar, sehingga data properti dapat ditampilkan secara dinamis di *website*. Integrasi ini memungkinkan data unit dan foto properti yang ditampilkan di *website* selalu terbarui secara otomatis tanpa perlu melakukan perubahan manual pada kode *website*.

### 3.2 Tugas yang Dilakukan ERSITAS

Pelaksanaan magang dimulai dengan mencari referensi mengenai *website* properti *listing* yang sudah ada sebagai acuan dalam menentukan struktur, fitur, serta tampilan yang sesuai dengan kebutuhan pengguna. Referensi ini mencakup berbagai elemen seperti tata letak halaman, penyajian informasi unit properti, hingga tampilan galeri foto.

Setelah itu, dilakukan pemilihan *library* dan *framework* yang akan digunakan dalam pengembangan website. Teknologi yang digunakan meliputi

React sebagai library utama, Next.js sebagai framework, Tailwind CSS untuk desain antarmuka, serta Supabase sebagai platform *back-end* yang digunakan untuk manajemen data dan penyimpanan media.

Setelah teknologi ditentukan, pembangunan struktur awal *website* dimulai dengan pembuatan halaman utama (*homepage*), halaman daftar properti (*property listing*), serta halaman detail unit. Proses pengembangan dilakukan secara bertahap, dimulai dari pembuatan komponen dasar seperti *navbar*, *footer*, dan tampilan unit properti, hingga penambahan fitur interaktif seperti galeri foto dan bagian yang menampilkan keunggulan atau kelebihan dari kawasan perumahan.

Pengelolaan data menggunakan layanan Supabase secara langsung, tanpa sistem login atau dashboard admin. Data unit dan gambar properti diunggah serta diperbarui melalui antarmuka yang disediakan oleh Supabase. Dengan pendekatan ini, perubahan data yang dilakukan melalui Supabase akan langsung terhubung dan ditampilkan secara dinamis di dalam *website*, tanpa perlu melakukan pembaruan manual pada kode.

Selama proses pengembangan, penulis secara rutin berkoordinasi dengan *Supervisor* untuk mendapatkan umpan balik dan arahan teknis. Hal ini memastikan bahwa fitur yang dibangun sesuai dengan harapan perusahaan serta memenuhi kebutuhan pengguna secara fungsional maupun estetika.

Selain proyek website properti, tugas lain yang dikerjakan adalah merancang dan mengembangkan proyek website undangan pernikahan online bernama Invitated. Proses dimulai dengan pembuatan desain menggunakan Figma untuk satu halaman utama (*homepage*) yang menampilkan jasa penjualan undangan online, serta tiga template undangan yang berbeda. Setiap template dirancang dengan tampilan unik dan menggunakan aset visual seperti bunga, hiasan, dan dekorasi yang memiliki animasi atau gerakan untuk mempercantik tampilan.

Setelah desain disetujui, dilakukan proses konversi desain menjadi kode menggunakan React dan Tailwind CSS. Masing-masing template diimplementasikan ke dalam bentuk website interaktif. Setelah proses pengembangan selesai, dilakukan tahapan *hosting* agar website undangan dapat diakses secara publik. Tugas ini tidak hanya melibatkan aspek teknis dalam pengkodean, tetapi juga penguasaan estetika desain dan animasi agar tampilan undangan terasa menarik dan profesional.

Selama proses pengembangan kedua proyek, dilakukan koordinasi secara berkala dengan *supervisor* untuk mendapatkan umpan balik dan arahan teknis. Hal ini memastikan bahwa fitur yang dibangun sesuai dengan harapan perusahaan serta memenuhi kebutuhan pengguna secara fungsional maupun estetika.

### 3.3 Uraian Pelaksanaan Magang

Pelaksanaan magang dilakukan selama 20 minggu, terhitung sejak tanggal 3 Februari 2025 hingga 3 Juli 2025. Uraian kegiatan magang setiap minggunya dapat dilihat pada Tabel 3.1.

| Minggu ke-                                  | Pekeriaan yang dilakukan                                     |  |  |  |  |
|---------------------------------------------|--------------------------------------------------------------|--|--|--|--|
| 1                                           | Mompolojori framowork yong alkan digunakan sarta malihat     |  |  |  |  |
| 1                                           | Memperajari Iramework yang akan digunakan serta mennat       |  |  |  |  |
|                                             | referensi website lain yang sudah ada.                       |  |  |  |  |
| 2                                           | Mulai membangun tampilan website property listing            |  |  |  |  |
|                                             | Perumahan Permata Mutiara Maja.                              |  |  |  |  |
| 3                                           | Perevisian tampilan serta membuat database (tipe unit,       |  |  |  |  |
|                                             | galeri, fasilitas) yang terintegrasi dengan website.         |  |  |  |  |
| 4                                           | Menyelesaikan tampilan dan fungsionalitas website, serta     |  |  |  |  |
|                                             | memastikan data dari database terintegrasi dan tampil        |  |  |  |  |
|                                             | dengan benar.                                                |  |  |  |  |
| 5                                           | Membuat desain awal website undangan pernikahan online       |  |  |  |  |
|                                             | menggunakan Figma dimulai dari home page.                    |  |  |  |  |
| 6                                           | Mendesain satu halaman template undangan pernikahan di       |  |  |  |  |
|                                             | Figma beserta pencarian aset visual (bunga, foto, dekorasi). |  |  |  |  |
| 7                                           | Menyelesaikan template undangan pertama dan                  |  |  |  |  |
|                                             | melanjutkan pembuatan template kedua dengan elemen           |  |  |  |  |
|                                             | desain dan aset vang berbeda.                                |  |  |  |  |
| 8                                           | Melanjutkan pembuatan template ketiga undangan               |  |  |  |  |
| 0                                           | o menujukan pembuatan tempiate Ketiga undang                 |  |  |  |  |
| pernikanan. Memulai proyek website baru ter |                                                              |  |  |  |  |
| U                                           | apartemen dengan membuat komponen awal seperti               |  |  |  |  |
| 6.0                                         | navbar, carousel (gambar dari database), dan section         |  |  |  |  |
| IVI                                         | about. Juga mulai mengerjakan komponen card unit (berisi     |  |  |  |  |
| NI                                          | gambar, nama unit, ukuran, kamar tidur, kamar mandi,         |  |  |  |  |
| IN                                          | harga) yang terhubung ke database.                           |  |  |  |  |

Tabel 3.1. Pekerjaan yang dilakukan tiap minggu selama pelaksanaan kerja magang

Tabel 3.1. Pekerjaan yang dilakukan tiap minggu selama pelaksanaan kerja magang

| Minggu ke- | Pekerjaan yang dilakukan                                  |  |  |  |  |  |
|------------|-----------------------------------------------------------|--|--|--|--|--|
| 9          | Membuat bagian fasilitas pada website apartemen.          |  |  |  |  |  |
|            | Dilanjutkan dengan pembuatan bagian lokasi dan integrasi  |  |  |  |  |  |
|            | video YouTube, serta footer website. Setelah itu, kembali |  |  |  |  |  |
|            | melanjutkan proyek website undangan pernikahan online     |  |  |  |  |  |
|            | dengan menambahkan bagian galeri dan lokasi. Kemudian     |  |  |  |  |  |
|            | membuat bagian RSVP dan wedding wishes pada satu          |  |  |  |  |  |
|            | template undangan.                                        |  |  |  |  |  |
| 10         | Membuat bagian gift pada salah satu template undangan     |  |  |  |  |  |
|            | pernikahan. Kemudian melakukan revisi bertahap pada       |  |  |  |  |  |
|            | pergerakan animasi bunga yang ada pada template,          |  |  |  |  |  |
|            | termasuk revisi pada template pertama yang telah selesai  |  |  |  |  |  |
|            | sebelumnya. Di akhir minggu, dilakukan revisi warna       |  |  |  |  |  |
|            | pada template website untuk meningkatkan tampilan visual  |  |  |  |  |  |
|            | secara keseluruhan.                                       |  |  |  |  |  |
| 11         | 11 Melakukan kegiatan self learning untuk meningkatk      |  |  |  |  |  |
|            | pemahaman teknis dan estetika desain. Di akhir minggu,    |  |  |  |  |  |
|            | melakukan submit revisi dan pengecekan oleh supervisor,   |  |  |  |  |  |
|            | serta melakukan revisi pada elemen hiasan (dekorasi) pada |  |  |  |  |  |
|            | template website undangan pernikahan.                     |  |  |  |  |  |
| 12         | Melanjutkan revisi elemen bunga pada hiasan template      |  |  |  |  |  |
|            | website undangan pernikahan. Kegiatan dilanjutkan dengan  |  |  |  |  |  |
|            | self learning untuk memperdalam pemahaman teknis. Di      |  |  |  |  |  |
|            | akhir minggu dilakukan proses hosting atau peluncuran     |  |  |  |  |  |
|            | website undangan pernikahan.                              |  |  |  |  |  |
| 13         | Melanjutkan proses hosting atau peluncuran (launch)       |  |  |  |  |  |
| U          | website undangan pernikahan. Setelah itu, mulai membuat   |  |  |  |  |  |
|            | template baru untuk website undangan, dimulai dari bagian |  |  |  |  |  |
|            | awal yaitu halaman pembukaan undangan.                    |  |  |  |  |  |
| 14         | Membuat bagian utama pada template ke-tiga website        |  |  |  |  |  |
| IN         | undangan pernikahan, dimulai dari bagian paling atas.     |  |  |  |  |  |
|            | Kemudian menambahkan bagian nama pengantin,               |  |  |  |  |  |
|            | dilanjutkan dengan pembuatan bagian "Our Story"           |  |  |  |  |  |
|            | dan galeri foto pernikahan                                |  |  |  |  |  |

Tabel 3.1. Pekerjaan yang dilakukan tiap minggu selama pelaksanaan kerja magang

| Minggu ke-                                      | Pekerjaan yang dilakukan                                  |  |  |  |  |
|-------------------------------------------------|-----------------------------------------------------------|--|--|--|--|
| 15                                              | Melanjutkan pengerjaan template ketiga website            |  |  |  |  |
|                                                 | undangan pernikahan, mencakup pembuatan bagian            |  |  |  |  |
|                                                 | lokasi pernikahan, RSVP, serta bagian ucapan terima kasih |  |  |  |  |
|                                                 | di akhir undangan                                         |  |  |  |  |
| 16                                              | Menyelesaikan bagian ucapan terima kasih pada template    |  |  |  |  |
|                                                 | ketiga website undangan pernikahan. Setelah itu dilakukan |  |  |  |  |
|                                                 | proses pengumpulan kepada supervisor dan menunggu         |  |  |  |  |
|                                                 | konfirmasi serta hasil review                             |  |  |  |  |
| 17                                              | Melakukan pengumpulan template website undangan           |  |  |  |  |
|                                                 | pernikahan kepada supervisor untuk dilakukan peninjauan   |  |  |  |  |
|                                                 | dan konfirmasi. Kegiatan ini bertujuan memastikan         |  |  |  |  |
|                                                 | bahwa hasil pengembangan template sudah sesuai dengan     |  |  |  |  |
| kebutuhan dan standar yang telah disepakati,    |                                                           |  |  |  |  |
|                                                 | siap untuk mendapatkan masukan atau persetujuan dar       |  |  |  |  |
|                                                 | supervisor                                                |  |  |  |  |
| 18                                              | Melakukan revisi terhadap elemen animasi bunga dan        |  |  |  |  |
| hiasan pada website undangan pernikahan. Revisi |                                                           |  |  |  |  |
| difokuskan pada peningkatan estetika dan kelan  |                                                           |  |  |  |  |
|                                                 | animasi agar tampilan website menjadi lebih menarik dan   |  |  |  |  |
|                                                 | sesuai dengan masukan dari supervisor. Hasil revisi       |  |  |  |  |
|                                                 | kemudian diserahkan kembali untuk ditinjau                |  |  |  |  |
| 19                                              | Melakukan beberapa kegiatan utama, yaitu mengikuti        |  |  |  |  |
|                                                 | meeting online bersama supervisor, mencari asset-         |  |  |  |  |
|                                                 | asset baru (seperti ikon, ilustrasi, atau elemen desain   |  |  |  |  |
|                                                 | lainnya) untuk memperkaya tampilan template website       |  |  |  |  |
| U                                               | undangan pernikahan, serta melakukan self-learning untuk  |  |  |  |  |
|                                                 | meningkatkan pemahaman teknis dan estetika dalam          |  |  |  |  |
| Ν                                               | pengembangan website tersebut.                            |  |  |  |  |

## 3.4 Realisasi Proyek Website A N T A R A

Selama pelaksanaan magang di PT Berkat Jocellyndo Abadi, penulis telah menyelesaikan dua proyek utama dalam bentuk pengembangan website. Proyek pertama adalah pembuatan website property listing untuk memfasilitasi penyajian informasi unit-unit properti yang ditawarkan oleh perusahaan. Website ini dirancang untuk menampilkan daftar properti, detail unit, galeri foto, serta informasi pendukung lainnya secara dinamis dan terstruktur.

Proyek kedua yang dikerjakan adalah perancangan website undangan pernikahan online bernama Invitated. Website ini mencakup perancangan antarmuka di Figma serta implementasi tiga template undangan dengan desain visual yang interaktif dan responsif. Selain itu, dibuat juga halaman utama (homepage) sebagai halaman promosi layanan pembuatan undangan digital. Setiap template dilengkapi dengan elemen dekoratif seperti bunga dan ornamen yang dianimasikan, serta telah melalui proses hosting untuk dapat diakses secara publik.

### 3.4.1 Perancangan Website Property Listing Perumahan Permata Mutiara Maja

Website property listing ini dikembangkan untuk menyajikan informasi unitunit properti di kawasan Perumahan Permata Mutiara Maja secara terstruktur dan menarik. Informasi yang ditampilkan mencakup daftar rumah, detail spesifikasi, galeri foto, serta keunggulan lokasi perumahan. Halaman utama terdiri atas beberapa bagian, yaitu carousel, kartu unit properti, informasi tentang perumahan, daftar keunggulan, testimoni pengguna, dan footer. Seluruh desain antarmuka dibuat responsif dan ramah pengguna guna memberikan pengalaman akses yang nyaman di berbagai perangkat. Pengelolaan data dilakukan melalui Supabase, yang memungkinkan konten diperbarui secara dinamis melalui dashboard tanpa perlu melakukan perubahan langsung pada kode program.

Untuk memberikan gambaran yang lebih jelas mengenai struktur dan tampilan halaman utama *website property listing* Perumahan Permata Mutiara Maja, berikut disajikan beberapa tangkapan layar dari setiap bagian utama beserta potongan kode program yang relevan. Penjelasan singkat disertakan untuk menjabarkan fungsi dan tujuan masing-masing elemen dalam mendukung penyampaian informasi kepada pengguna.

### A Struktur Database Website Perumahan Permata Mutiara Maja

Untuk mendukung fungsionalitas *website property listing* Perumahan Permata Mutiara Maja, digunakan beberapa tabel dalam *database* yang dirancang

dan diatur melalui Supabase. Struktur *database* ini berfungsi untuk menyimpan dan mengelola data gambar carousel, informasi unit properti yang tersedia, serta informasi deskriptif mengenai perumahan. Adapun tiga tabel utama yang digunakan dalam sistem ini adalah tabel carousel, products, dan about.

Tabel 3.2 menunjukkan struktur dari tabel carousel, yang digunakan untuk menyimpan data gambar-gambar yang akan ditampilkan pada bagian carousel di halaman utama website. Setiap gambar diidentifikasi dengan ID unik, memiliki URL gambar, serta mencatat waktu data tersebut ditambahkan ke dalam sistem.

| 1          |    |           |                     |  |  |  |  |
|------------|----|-----------|---------------------|--|--|--|--|
| Nama Kol   | om | Tipe Data | Keterangan          |  |  |  |  |
| id         |    | uuid      | Primary key         |  |  |  |  |
| image_url  |    | text      | URL gambar carousel |  |  |  |  |
| created_at |    | timestamp | Waktu data dibuat   |  |  |  |  |

Tabel 3.2. Struktur Tabel carousel

Tabel 3.3 merupakan struktur data yang digunakan untuk menyimpan informasi unit rumah yang tersedia di Perumahan Permata Mutiara Maja. Setiap baris dalam tabel ini merepresentasikan satu unit rumah, lengkap dengan detail seperti nama unit, deskripsi, harga, serta spesifikasi teknis seperti luas tanah, jumlah kamar, dan fasilitas lainnya. Informasi ini ditampilkan dalam bentuk kartu properti pada halaman utama website.

| Nama Kolom     | Tipe Data | Keterangan                             |
|----------------|-----------|----------------------------------------|
| id             | uuid      | Primary key, identitas unik unit rumah |
| name           | text      | Nama unit rumah                        |
| description    | text      | Deskripsi singkat unit rumah           |
| price          | numeric   | Harga unit rumah                       |
| image_url      | text      | URL gambar unit rumah                  |
| created_at     | timestamp | Waktu data ditambahkan                 |
| level_lantai   | int2      | Jumlah lantai rumah 🕥                  |
| luas_tanah     | int2      | Luas tanah dalam m <sup>2</sup>        |
| lebar_bangunan | int2      | Lebar bangunan rumah 🛆                 |
| jumlah_kamar   | int2      | Jumlah kamar tidur                     |
| kamar_mandi    | Cint2     | Jumlah kamar mandi                     |
| carport        | int2      | Jumlah carport/garasi                  |

 Tabel 3.3. Struktur Tabel products

Tabel 3.4 digunakan untuk menyimpan data yang ditampilkan pada bagian "Tentang Perumahan" di halaman utama website. Informasi ini mencakup gambar pendukung dan deskripsi singkat mengenai kawasan Perumahan Permata Mutiara Maja.

| Nama Kolom  | Tipe Data | Keterangan                                   |
|-------------|-----------|----------------------------------------------|
| id          | uuid      | Primary key, identitas unik untuk data about |
| image_url   | text      | URL gambar pada bagian tentang perumahan     |
| description | text      | Deskripsi mengenai perumahan                 |

| Tabel 3.4. | Struktur | Tabel | about |
|------------|----------|-------|-------|
|------------|----------|-------|-------|

### **B** Carousel

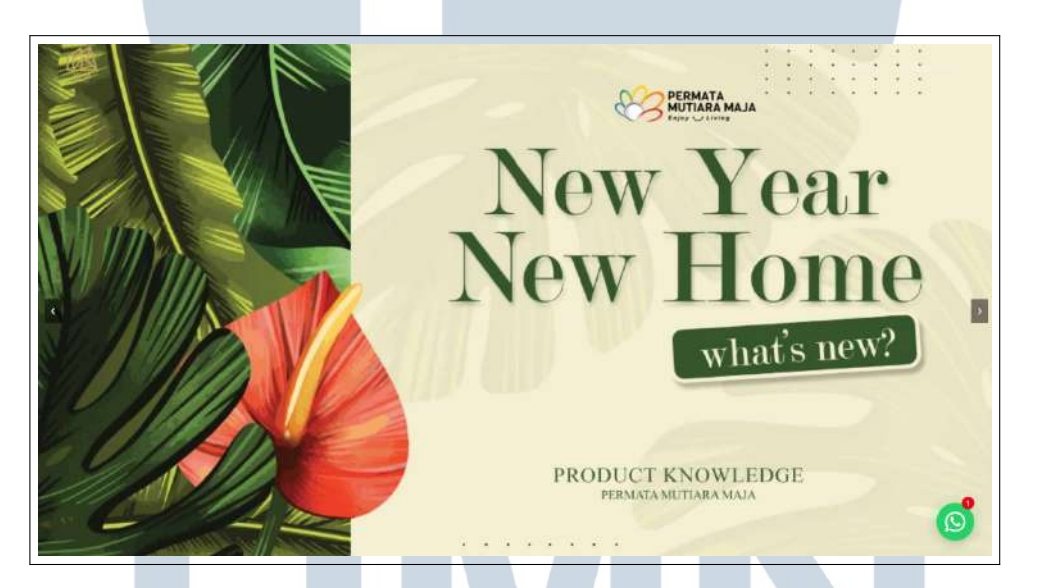

Gambar 3.1. Carousel Website Perumahan Permata Mutiara Maja

Gambar 3.1 menunjukkan tampilan bagian carousel pada halaman utama website Perumahan Permata Mutiara Maja. Carousel ini digunakan untuk menampilkan beberapa gambar secara bergantian yang merepresentasikan kawasan perumahan, seperti lingkungan sekitar dan unit rumah. Konten gambar diambil dari tabel carousel pada Supabase, sehingga memudahkan pembaruan secara dinamis tanpa perlu mengubah kode secara manual.

```
<div className="carousel-slide">
               <img src={images[currentIndex]} alt={ 'Slide ${</pre>
8
     currentIndex + 1}'} className="carousel-image" />
             </div>
0
             <button className="carousel-button prev" onClick={</pre>
10
     prevSlide}>
               ❮
11
             </button>
             <button className="carousel-button next" onClick={</pre>
13
     nextSlide}>
               ❯
14
             </button>
15
          </>
16
        ) }
17
      </div>
18
   );
19
```

### Kode 3.1: Carousel

Kode 3.1 merupakan potongan kode React yang digunakan untuk menampilkan fitur carousel pada *website* Perumahan Permata Mutiara Maja. Fitur ini memungkinkan pengguna melihat gambar properti secara bergantian. Komponen akan menampilkan pesan "Loading..." saat gambar masih dimuat. Setelah gambar tersedia, komponen akan menampilkan satu gambar dari array berdasarkan indeks saat ini (currentIndex), beserta dua tombol navigasi untuk berpindah ke gambar sebelumnya atau berikutnya. Setiap gambar diberi atribut alt yang menjelaskan urutan slide, dan elemen HTML diberi kelas untuk keperluan *styling*. Dengan implementasi ini, tampilan *website* menjadi lebih interaktif dan menarik bagi pengguna.

## UNIVERSITAS MULTIMEDIA NUSANTARA

### C Unit Tersedia di Perumahan Permata Mutiara Maja

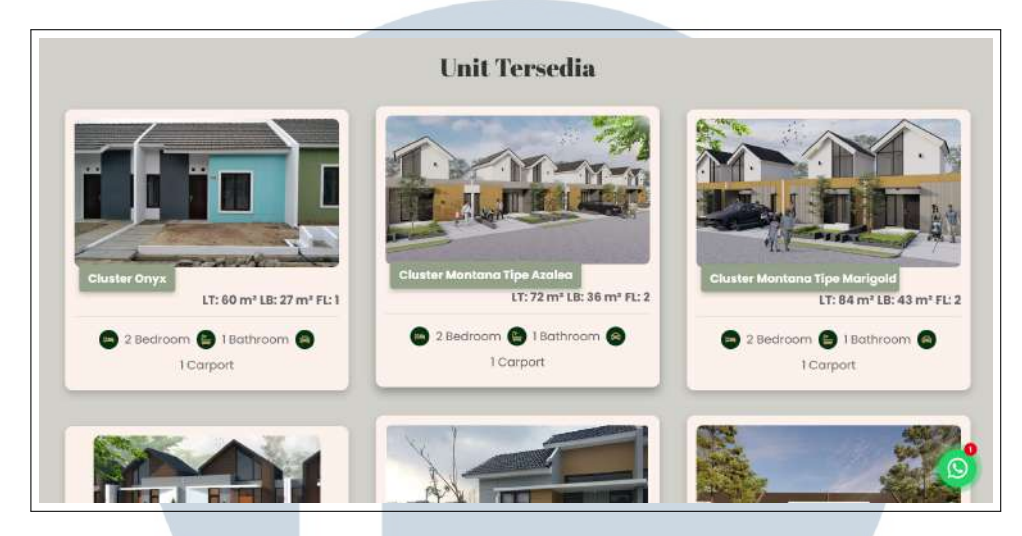

Gambar 3.2. Unit Tersedia di Perumahan Permata Mutiara Maja

Gambar 3.2 menampilkan bagian Unit Tersedia pada halaman utama website Perumahan Permata Mutiara Maja. Setiap unit ditampilkan dalam bentuk kartu (*card*) yang memuat informasi singkat seperti gambar unit, harga, dan status ketersediaan (tersedia, terjual, atau ditahan). Pengunjung dapat mengklik salah satu kartu untuk diarahkan ke halaman detail unit, yang menyajikan informasi lebih lengkap mengenai spesifikasi, denah, serta galeri foto dari unit tersebut. Seluruh data unit properti ini dikelola melalui tabel products di Supabase.

```
return (
     <section className="product-section">
        <h2 className="unit-tersedia abril-fatface-regular">Unit
     Tersedia </h2>
       <div className="product-container">
          {loading ? (
            Loading products...
          ) : products.length > 0 ? (
            products.map((product) => (
              <div
                key={product.id}
10
                className="product-card"
11
                onClick={() => handleCardClick(product.id)}
12
              >
                <div className="product-image-container">
14
                  <imq
15
```

```
src={product.image_urls.length > 0 ? product.
16
     image_urls[0].trim() : "placeholder.jpg"}
                   alt={product.name}
                   className="product-image"
18
                 />
19
                  <div className="product-header">
20
                   <h3 className="product-name">{product.name}</h3
     >
                  </div>
                </div>
23
                <div className="product-info">
24
                  <span>LT: {product.luas_tanah} m </span>
26
                   <span>LB: {product.lebar_bangunan} m </span>
                    <span>FL: {product.level_lantai}</span>
28
                  29
                  30
                    <span className="facility-icon"><FaBed /></span</pre>
31
     > {product.jumlah_kamar} Bedroom
                   <span className="facility-icon"><FaBath /></</pre>
     span> {product.kamar_mandi} Bathroom
                   <span className="facility-icon"><FaCar /></span</pre>
      {product.carport} Carport
                 34
                </div>
35
              </div>
36
           ))
37
         ) : (
38
            Produk tidak tersedia.
39
         ) }
40
        </div>
41
      </section>
42
   );
43
```

Kode 3.2: Unit Tersedia di Perumahan Permata Mutiara Maja

Kode 3.2 menampilkan kode React untuk bagian Unit Tersedia pada website Perumahan Permata Mutiara Maja. Komponen ini bertugas menampilkan daftar unit rumah yang tersedia dalam bentuk kartu. Jika data masih dimuat, maka teks "Loading products..." akan ditampilkan. Setelah data tersedia, komponen akan melakukan iterasi terhadap daftar products dan merender informasi unit rumah satu per satu.

Setiap kartu unit berisi gambar properti (jika tersedia), nama unit, dimensi

rumah seperti luas tanah (LT), lebar bangunan (LB), dan jumlah lantai (FL). Selain itu, disediakan juga informasi fasilitas seperti jumlah kamar tidur, kamar mandi, dan carport yang ditampilkan dengan ikon dari pustaka FontAwesome. Apabila gambar tidak tersedia, akan digantikan oleh gambar placeholder. Ketika pengguna mengklik salah satu kartu, fungsi handleCardClick akan dipanggil dengan ID unit tersebut, yang biasanya digunakan untuk navigasi ke halaman detail unit.

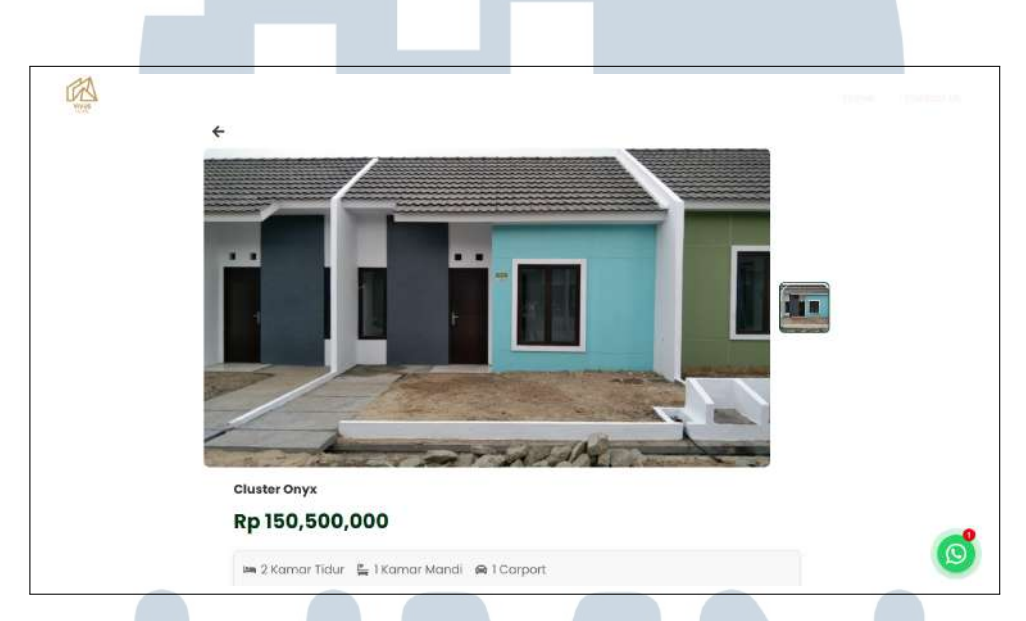

### D Halaman Detail Unit Perumahan Permata Mutiara Maja

Gambar 3.3. Halaman Detail Unit Perumahan Permata Mutiara Maja

Gambar 3.3 menampilkan tampilan Halaman Detail Unit yang ditampilkan setelah pengguna mengklik salah satu unit di halaman Unit Tersedia. Pada halaman ini, pengguna dapat melihat beberapa foto properti dalam bentuk galeri yang dapat digeser atau diperbesar untuk melihat detail visual unit. Selain galeri gambar, terdapat pula informasi penting lainnya seperti deskripsi unit, luas bangunan, luas tanah, jumlah kamar, harga, dan status ketersediaan. Tujuan dari halaman ini adalah memberikan gambaran menyeluruh kepada calon pembeli mengenai spesifikasi dan visual unit rumah yang ditawarkan. Seluruh data pada halaman ini juga diambil secara dinamis dari tabel products di Supabase.

```
<button className="back-button" onClick={() => navigate
5
     (-1) }>
              <FaArrowLeft />
6
            </button>
            <img src={product.image_urls[currentImageIndex]} alt={</pre>
     product.name} />
         </div>
9
10
          {/* Thumbnail Gambar */}
          <div className="thumbnail-container">
12
            {product.image_urls.map((img, index) => (
13
              <img
14
               key={index}
15
               src={img}
16
               alt={ 'Thumbnail ${index} '}
               className={ `thumbnail ${currentImageIndex === index
18
      ? "active" : ""}'}
               onClick={() => setCurrentImageIndex(index)}
19
              />
20
           ))}
         </div>
22
23
       </div>
24
       <div className="product-info">
25
         <h2 className="product-title">{product.name}</h2>
26
          Rp {product.price.
27
     toLocaleString() 
         <div className="product-specs">
28
            <FaBed /> {product.jumlah_kamar} Kamar Tidur
29
            <FaBath /> {product.kamar_mandi} Kamar Mandi
30
            <FaCar /> {product.carport} Carport
31
          </div>
32
          33
            {product.description.split("\n").map((line, index) => (
34
              <React.Fragment key={index}>
35
                {line}
36
                <br />
37
              </React.Fragment>
38
           ))}
39
          40
       </div>
41
42
        {/* Bagian Unit Lainnya */}
43
```

Rancang Bangun Property..., Angelima Khosina, Universitas Multimedia Nusantara

```
<div className="other-units">
44
        <h3 className="other-units-title abril-fatface-regular">
45
     Unit Lainnya</h3>
        <div className="other-units-container">
46
            {otherUnits.map((unit) => (
47
              <div key={unit.id} className="other-unit-card"</pre>
48
     onClick={() => navigate('/product/${unit.id}')}>
                <img src={unit.image_url.split(",")[0]} alt={unit.
49
     name} />
                <div className="other-unit-info">
50
                  <h4>{unit.name}</h4>
51
                  Rp {unit.price.
52
     toLocaleString() 
                </div>
              </div>
54
            ))}
55
          </div>
56
        </div>
57
      </div>
58
   );
59
```

### Kode 3.3: Halaman Detail Unit Perumahan Permata Mutiara Maja

Kode 3.3 menunjukkan kode untuk halaman detail unit perumahan Permata Mutiara Maja. Komponen ini bertugas menampilkan informasi lengkap dari satu unit yang dipilih.

Pada bagian atas terdapat tombol kembali yang menggunakan fungsi navigate(-1) untuk kembali ke halaman sebelumnya. Gambar utama unit diambil dari product.image\_urls[currentImageIndex], dan pengguna dapat memilih gambar lain melalui barisan thumbnail di bawahnya, yang akan mengganti gambar utama saat diklik.

Selanjutnya, bagian product-info menampilkan judul unit, harga dalam format lokal (toLocaleString()), serta spesifikasi seperti jumlah kamar tidur, kamar mandi, dan carport menggunakan ikon dari FontAwesome.

USANTA

### E Tentang Perumahan Permata Mutiara Maja

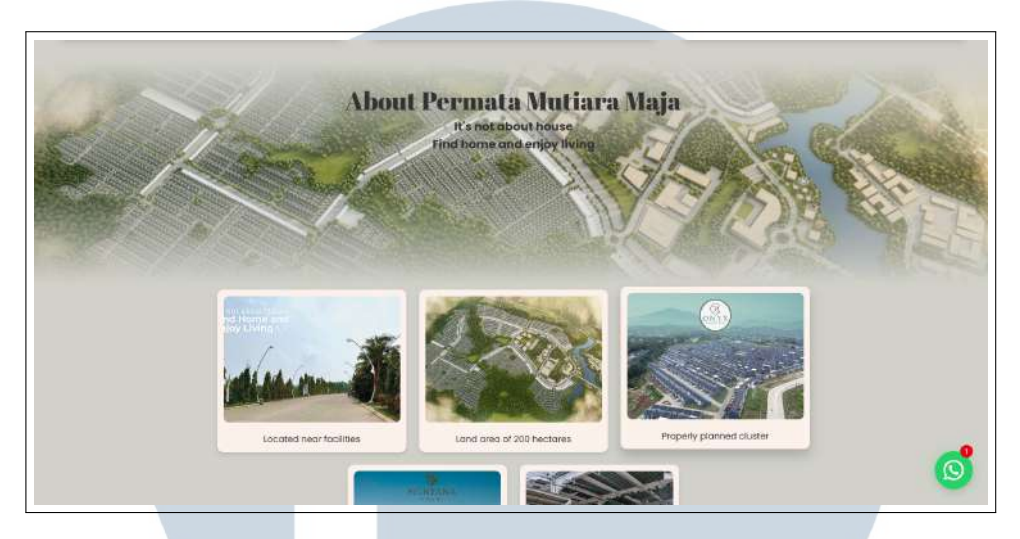

Gambar 3.4. Tentang Perumahan Permata Mutiara Maja

Gambar 3.4 menampilkan bagian Tentang pada halaman utama website Perumahan Permata Mutiara Maja. Bagian ini berisi moto perumahan yang menggambarkan nilai dan visi kawasan, serta dilengkapi beberapa gambar pendukung yang merepresentasikan suasana lingkungan sekitar. Setiap gambar disertai dengan deskripsi singkat untuk memperkuat narasi visual dan memberikan gambaran menyeluruh kepada pengunjung mengenai kualitas dan daya tarik perumahan tersebut.

Konten pada bagian ini dikelola melalui tabel about dalam Supabase, yang menyimpan informasi berupa URL gambar dan teks deskripsi yang ditampilkan secara dinamis di website.

```
12
       {/* Bagian Galeri dengan 3 Foto di Atas, 2 di Tengah */}
       <div className="about-gallery">
14
         {aboutImages.length > 0 ? (
15
           <>
16
             <div className="row1">
               {aboutImages.slice(0, 3).map((item, index) => (
18
                 <div key={item.id} className="about-card hidden"
19
     ref={(el) => (aboutCardsRef.current[index] = el)}>
                   <img src={item.image_url} alt="About" className
20
     ="about-card-image" />
                   {item.
21
     description 
                 </div>
22
               ))}
             </div>
24
             <div className="row2">
25
               {aboutImages.slice(3, 5).map((item, index) => (
26
                 <div key={item.id} className="about-card hidden"
27
     ref={(el) => (aboutCardsRef.current[index + 3] = el)}>
                   <img src={item.image_url} alt="About" className
28
     ="about-card-image" />
                   {item.
29
     description 
                 </div>
30
               ))}
             </div>
           </>
33
34
         ) : (
           Loading images...
35
         ) }
36
       </div>
37
     </section>
38
   );
30
```

Kode 3.4: Tentang Perumahan Permata Mutiara Maja

Kode 3.4 menunjukkan kode untuk bagian "About" pada website Permata Mutiara Maja. Data gambar dan deskripsi pada galeri ini diambil dari Supabase, yaitu layanan backend yang digunakan sebagai database dan penyimpanan gambar. Gambar disimpan di Supabase Storage, lalu URL dan deskripsi tiap gambar diambil dan disimpan dalam array aboutImages. Setelah berhasil dimuat, gambar ditampilkan dalam dua baris layout galeri. Jika data belum tersedia, akan muncul pesan "Loading images...".

| Q                                                                      |                                                                           | <b>\$</b>                                                          | M                                                                               |
|------------------------------------------------------------------------|---------------------------------------------------------------------------|--------------------------------------------------------------------|---------------------------------------------------------------------------------|
| Lokasi Stratogis<br>Dekat dangan Staiun Noja<br>dan In: Abang          | Fasilitas Lengkap<br>Dekat dengan purat<br>perbelanjaan dan sekalan       | <b>Lingkungan Asri</b><br>Oksilingi olah ruang tijau<br>dan taman. | <b>Lingkungan</b><br>Berkembang<br>Investasi yang menjarjikan<br>di mesa depan. |
|                                                                        | Testir                                                                    | nonial                                                             |                                                                                 |
| Felayanan sangat<br>merucakant Proses<br>cepat dan unit<br>barkuditas. | 56<br>Hunian nyamon dan<br>madem, cacak untuk<br>kelurga.<br>- Siti Rahma | EE<br>Tim sangat<br>membontu dalam<br>memilih unit yang<br>tepat.  | Harga terjangkau<br>dengan fasilitas yang<br>sangat langkap.<br>- Jewi Lestari  |

### F

Gambar 3.5. Kelebihan dan Testimonial Perumahan Permata Mutiara Maja

Gambar 3.5 menampilkan bagian Kelebihan dan Testimonial dari halaman utama website Perumahan Permata Mutiara Maja. Bagian kelebihan berisi poinpoin utama yang menjadi nilai jual kawasan perumahan, seperti lokasi strategis, fasilitas lengkap, lingkungan asri, dan lingkungan yang berkembang. Penyajian poin ini bertujuan untuk meyakinkan calon pembeli melalui informasi yang ringkas namun informatif.

bagian testimonial menampilkan ulasan singkat dari Sementara itu, konsumen atau penghuni yang telah membeli unit di perumahan tersebut. Testimoni disampaikan dalam bentuk kutipan yang memperkuat citra positif dan membangun kepercayaan pengunjung terhadap kualitas layanan dan produk yang ditawarkan. Seluruh bagian ini didesain secara visual menarik untuk mempertahankan perhatian pengguna dan meningkatkan kepercayaan terhadap brand.

```
return (
   <section className="kelebihan-container">
    {kelebihanList.map((item) => (
      <div key={item.id} className="kelebihan-item">
       <div className="icon">{item.icon}</div>
       {item.title}
       {item.desc}
      </div>
    ))}
   </section>
```

11 );

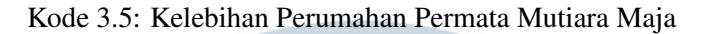

```
return (
     <section className="testimonial-section">
       <h2 className="testimonial-title">Testimonial</h2>
       <div className="testimonial-container">
        {testimonials.map((testimonial, index) => (
          <div className="testimonial-box" key={index}>
            <FaUserCircle className="testimonial-icon" />
            <div className="testimonial-content">
              <FaQuoteLeft className="quote-icon" />
              {testimonial.text
    } 
              - {testimonial.name
    } 
            </div>
          </div>
        ))}
14
       </div>
15
     </section>
16
   );
```

Kode 3.6: Testimonial Perumahan Permata Mutiara Maja

Kode 3.5 dan 3.6 menampilkan komponen statis yang menampilkan daftar kelebihan dan testimoni Perumahan Permata Mutiara Maja. Data disusun dalam array JavaScript dan ditampilkan menggunakan .map(). Ikon diambil dari pustaka react-icons. Kode ini tidak terhubung dengan Supabase.

G Contact Us

|            | NI |  | 1                   | E                            | D     | C                      |   | T | Λ | C |  |
|------------|----|--|---------------------|------------------------------|-------|------------------------|---|---|---|---|--|
|            |    |  |                     |                              |       |                        |   |   |   |   |  |
| Contact Us |    |  |                     |                              |       |                        |   |   |   |   |  |
|            |    |  |                     | 6                            |       | $\mathbf{\Sigma}$      |   |   |   |   |  |
|            |    |  | <b>Wh</b><br>+62.80 | <b>atsapp</b><br>2-3456-7890 | info@ | Email<br>www.shome.com |   |   |   |   |  |
|            |    |  |                     |                              |       |                        | - |   |   |   |  |

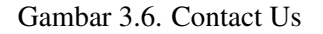

Gambar 3.6 menunjukkan tampilan bagian *Contact Us* pada website yang berisi informasi kontak utama berupa alamat *email* dan nomor telepon Vivus Home.

Bagian ini bertujuan untuk memudahkan pengunjung dalam menghubungi pihak pengembang apabila membutuhkan informasi lebih lanjut mengenai unit properti yang ditawarkan.

Desainnya dibuat sederhana dan jelas agar informasi kontak dapat diakses dengan cepat oleh pengguna. Penempatan bagian ini berada di bagian bawah halaman sebagai penutup dari keseluruhan tampilan utama website.

```
return (
     <div className="contact-container">
2
        <h1 className="contact-title">Contact Us</h1>
        <div className="contact-cards">
          <div className="contact-card">
            <FaPhoneAlt className="contact-icon" />
6
            <h2>Whatsapp</h2>
            +62 812-3456-7890
8
          </div>
9
          <div className="contact-card">
10
11
            <FaEnvelope className="contact-icon" />
            <h2>Email </h2>
            info@vivushome.com
13
          </div>
14
        </div>
      </div>
16
   );
```

### Kode 3.7: Contact Us

Kode 3.7 menampilkan komponen ContactUs yang dibuat dengan React. Komponen ini menampilkan dua informasi kontak—WhatsApp dan email—masing-masing dalam bentuk kartu yang berisi ikon, judul, dan detail kontak. Ikon diambil dari pustaka react-icons.

### UNIVERSITAS MULTIMEDIA NUSANTARA

### H Floating Chat WhatsApp

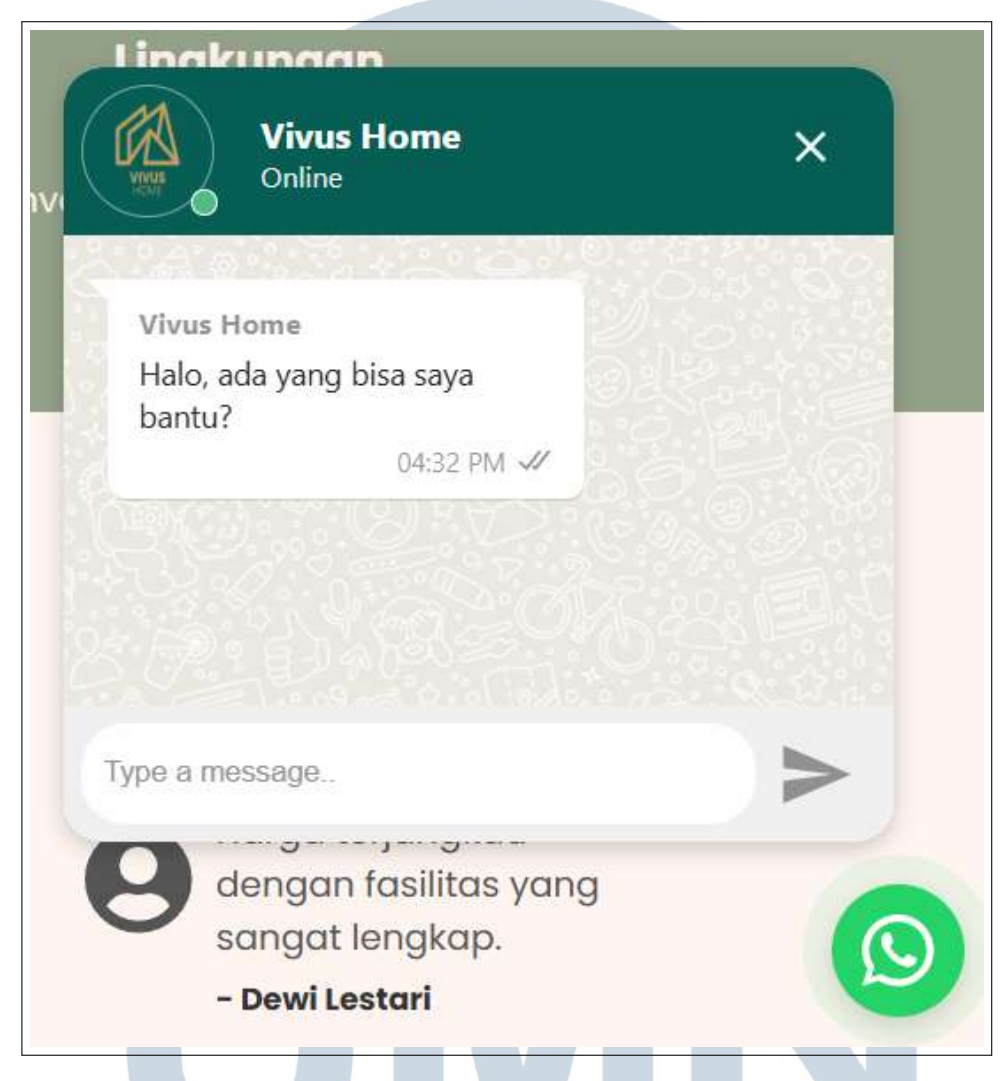

Gambar 3.7. Tombol Floating Chat Whatsapp

Gambar 3.7 menunjukkan tampilan tombol *floating chat* WhatsApp yang ditambahkan pada halaman utama untuk memudahkan pengunjung website dalam menghubungi pihak pengelola secara langsung melalui WhatsApp. Tombol ini melayang di sudut kanan bawah layar, sehingga selalu terlihat dan dapat diakses kapan saja tanpa mengganggu konten utama.

Ketika pengguna mengirimkan pesan, pengguna akan diarahkan secara otomatis ke aplikasi WhatsApp atau halaman web WhatsApp dengan nomor tujuan yang telah ditentukan. Fitur ini meningkatkan kenyamanan interaksi serta mempercepat proses komunikasi antara calon pembeli dan pengelola properti.

```
<div className="whatsapp-container">
              <FloatingWhatsApp
2
                phoneNumber = { phoneNumber }
                accountName="Vivus Home"
                avatar="/assets/fulllogo.png"
                chatMessage="Halo, ada yang bisa saya bantu?"
                statusMessage="Online"
                chatboxHeight={350} // Perbesar chatbox agar lebih
     nyaman
               allowClickAway={true} // Bisa ditutup dengan klik
     di luar
                className="custom-whatsapp-widget"
              />
            </div>
12
```

### Kode 3.8: Floating Chat Whatsapp

Kode 3.8 memperlihatkan kode implementasi tombol floating chat WhatsApp pada website. Komponen FloatingWhatsApp digunakan untuk menampilkan widget yang mengarah langsung ke nomor WhatsApp tertentu. Properti seperti phoneNumber, accountName, avatar, dan chatMessage disesuaikan untuk mencerminkan identitas bisnis (Vivus Home). Fitur allowClickAway memungkinkan pengguna menutup chat dengan mengklik area luar, sedangkan chatboxHeight mengatur tinggi jendela chat agar lebih nyaman digunakan.

### 3.4.2 Perancangan Website Property Listing Apartemen Aerium Residence

*Website property listing* ini dikembangkan untuk menampilkan unit-unit apartemen yang tersedia di Aerium Residence. Informasi disajikan secara terstruktur dan menarik guna mendukung promosi digital properti.

Halaman utama (*homepage*) terdiri dari beberapa bagian utama, yaitu carousel, moto Aerium, kartu unit (*property cards*), fasilitas, lokasi, integrasi video YouTube, dan footer. Seluruh elemen dirancang dengan antarmuka yang responsif dan mudah digunakan. Pengelolaan data dilakukan melalui Supabase untuk memastikan setiap konten dapat diperbarui secara dinamis tanpa mengubah kode secara manual.

Di bawah ini ditampilkan dokumentasi visual dari masing-masing bagian halaman utama. Setiap gambar disertai dengan penjelasan untuk menggambarkan fungsi dan perannya dalam keseluruhan tampilan website. Selain itu, disertakan juga cuplikan kode yang digunakan untuk membangun bagian-bagian tersebut, guna memberikan gambaran teknis mengenai implementasinya.

### A Struktur Database Website Apartemen Aerium Residence

Untuk mendukung fungsionalitas website property listing Apartemen Aerium Residence, digunakan beberapa tabel dalam database yang dikelola melalui Supabase. Struktur database ini dirancang untuk menyimpan data gambar carousel utama, informasi masing-masing unit apartemen, serta daftar fasilitas yang tersedia. Adapun empat tabel utama yang digunakan dalam sistem ini adalah tabel users, apart, apart\_images, dan facilities.

Tabel 3.5 berikut menunjukkan struktur tabel users yang digunakan untuk menyimpan data pengguna yang telah terautentikasi dalam sistem. Tabel ini merupakan bagian dari sistem manajemen autentikasi bawaan Supabase, yang secara otomatis menyimpan informasi penting terkait identitas pengguna. Data dalam tabel ini digunakan untuk keperluan otorisasi akses, seperti membedakan antara pengguna umum dan administrator dalam dashboard admin. Informasi yang tercatat meliputi ID pengguna, peran, alamat email, hingga kata sandi yang telah dienkripsi untuk menjaga keamanan sistem. Struktur ini memungkinkan penerapan autentikasi berbasis peran (role-based authentication) dalam pengelolaan konten website.

|                    | <b>T</b> ' <b>D</b> ( | TZ /                                      |  |
|--------------------|-----------------------|-------------------------------------------|--|
| Nama Kolom         | Tipe Data             | Keterangan                                |  |
| instance_id        | uuid                  | ID instansi, digunakan untuk identifikasi |  |
|                    |                       | multi-tenant                              |  |
| id                 | uuid                  | Primary key, identitas unik pengguna      |  |
| aud                | varchar               | Audience (pengguna aplikasi), nilai ini   |  |
|                    |                       | tergantung konfigurasi autentikasi        |  |
| role               | varchar               | Peran pengguna dalam sistem               |  |
| email              | varchar               | Alamat email pengguna                     |  |
| encrypted_password | varchar               | Kata sandi pengguna yang telah dienkripsi |  |
|                    |                       |                                           |  |

Tabel 3.5. Struktur Tabel users

Tabel 3.6 berikut menunjukkan struktur tabel apart yang digunakan untuk menyimpan gambar-gambar utama yang ditampilkan pada bagian carousel halaman utama website Apartemen Aerium Residence. Tabel ini menyimpan URL gambar serta informasi waktu unggahan untuk keperluan pengelolaan konten secara dinamis.

| Tabel 3.6. | Struktur | Tabel | apart |
|------------|----------|-------|-------|
|------------|----------|-------|-------|

| Nama Kolom | Tipe Data Keterangan     |                                           |  |
|------------|--------------------------|-------------------------------------------|--|
| id         | int8                     | Primary key, identitas unik setiap gambar |  |
| created_at | timestamp with time zone | Waktu data dibuat atau diunggah           |  |
| image_url  | varchar                  | URL gambar carousel utama                 |  |

Tabel 3.7 berfungsi untuk menyimpan data setiap unit apartemen yang tersedia di Aerium Residence. Setiap entri dalam tabel ini mencakup informasi yang cukup lengkap mengenai unit, seperti nama unit (name), ukuran dalam meter persegi (ukuran), jumlah kamar tidur (bedroom), jumlah kamar mandi (bathroom), serta jumlah kamar pembantu jika ada (maidroom). Selain itu, tabel ini juga menyimpan gambar unit melalui kolom image\_url, harga unit (harga), dan deskripsi tambahan mengenai unit (desc) yang dapat digunakan untuk menampilkan informasi penting kepada calon pembeli. Kolom created\_at merekam waktu unggah data, sementara kolom id menjadi identitas unik dari setiap unit. Data pada tabel ini digunakan untuk menampilkan bagian *property cards* pada halaman utama, serta mendukung tampilan halaman detail ketika pengguna mengakses informasi lebih lanjut mengenai suatu unit.

| Nama Kolom | Tipe Data      | Keterangan                       |  |
|------------|----------------|----------------------------------|--|
| id         | int8           | Primary key, identitas unik unit |  |
|            |                | apartemen                        |  |
| created_at | timestamp with | Waktu data dibuat atau diunggah  |  |
|            | time zone      |                                  |  |
| name       | varchar        | Nama atau tipe unit apartemen    |  |
| ukuran     | varchar        | Luas unit dalam m <sup>2</sup>   |  |
| bedroom    | int4           | Jumlah kamar tidur               |  |
| bathroom   | int4           | Jumlah kamar mandi               |  |
| maidroom   | int4           | Jumlah kamar pembantu            |  |
| image_url  | varchar        | URL gambar unit apartemen        |  |
| harga      | varchar        | Harga unit apartemen             |  |
| desc N C   | text A         | Deskripsi tambahan mengenai unit |  |

Tabel 3.8 berikut merupakan struktur tabel facilities yang digunakan untuk menyimpan daftar gambar fasilitas yang tersedia pada apartemen. Data ini

digunakan untuk ditampilkan dalam galeri fasilitas pada halaman utama website. Setiap entri berisi URL gambar dan informasi waktu unggahan untuk pengelolaan dinamis melalui dashboard admin Supabase.

| Nama Kolom | Tipe Data      | Keterangan                            |
|------------|----------------|---------------------------------------|
| id         | int8           | Primary key, identitas unik setiap    |
|            |                | fasilitas                             |
| created_at | timestamp with | Waktu saat data fasilitas ditambahkan |
|            | time zone      | ke database                           |
| image_url  | varchar        | URL gambar fasilitas yang             |
|            |                | ditampilkan di website                |

| Tabel 3.8. | Struktur Tabel | facilities |
|------------|----------------|------------|
|------------|----------------|------------|

#### B Carousel

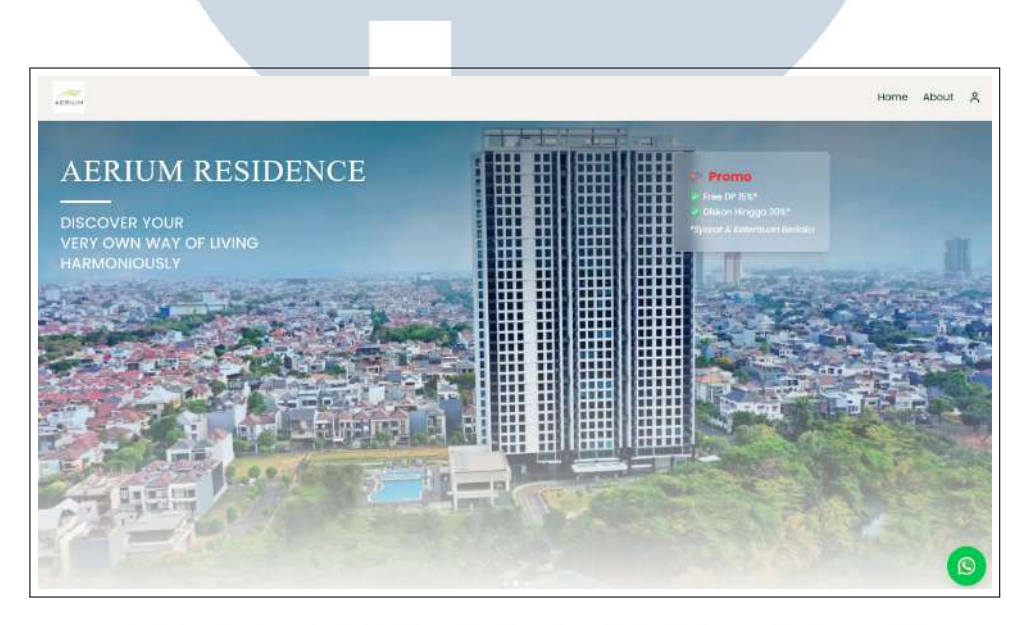

### Gambar 3.8. Carousel

Gambar 3.8 menunjukkan komponen carousel yang berada di bagian paling atas halaman utama website Apartemen Aerium Residence. Carousel ini berfungsi sebagai elemen pembuka yang menampilkan gambar-gambar visual menarik dari hunian untuk menarik perhatian pengunjung sejak awal.

Pada bagian atas gambar, terdapat teks promosi seperti slogan atau keunggulan utama apartemen yang ditampilkan secara melayang. Penempatan teks ini bertujuan untuk memberikan informasi singkat dan langsung mengenai nilai jual dari properti, serta memperkuat kesan profesional dan elegan dari tampilan website.

```
1 return (
     <div className="relative w-full h-[30vh] sm:h-[70vh] md:h-</pre>
2
     screen overflow-hidden">
        <ima
          src={images[currentIndex]}
          alt="Apartment"
          className="w-full h-full object-cover transition-opacity
     duration-1000"
       />
        <div className="absolute inset-0 bg-gradient-to-b from-</pre>
9
     black/50 via-transparent to-[#F3F2EE]"></div>
10
        <div className="absolute top-[15%] left-4 sm:left-10 right</pre>
     -4 sm:right-10 flex justify-between items-start w-[90%] sm:w
     -[80%]">
12
          <div className="text-white max-w-[60%] sm:max-w-[50%] md:</pre>
     max-w-[40%] ">
            <h1 className="text-lq font-[Abril_Fatface] sm:text-2xl
13
      md:text-4xl lg:text-5xl tracking-wide drop-shadow-lg leading-
     tight font-baskervville">
              <span className="block sm:inline">AERIUM</span>{" "}
14
              <span className="block sm:inline">RESIDENCE</span>
15
16
            </hl>
           <div className="w-16 sm:w-20 h-1 bg-white my-2 sm:my-4"</pre>
18
     ></div>
19
            20
      font-light tracking-wide">
              DISCOVER YOUR <br className="hidden sm:block" /> VERY
      OWN WAY OF LIVING <br className="hidden sm:block" />
     HARMONIOUSLY
           </div>
23
24
          <div className="bg-white/20 backdrop-blur-md p-3 sm:p-5</pre>
25
     lq:p-6 rounded-lq text-white
                          max-w-[200px] sm:max-w-[250px] lg:max-w
26
     -[350px] shadow-lg border border-white/30">
            <h2 className="text-sm sm:text-md lg:text-xl text-red
27
     -500 font-bold">
                           Promo</h2>
```

```
className="text-xs sm:text-sm lg:text-md mt-2 space"
28
     -y-1">
             <
                    Free DP 15%*
29
                    Diskon Hingga 20%*
             30
           31
           italic">*Syarat & Ketentuan Berlaku
         </div>
33
       </div>
34
35
       <div className="absolute bottom-4 left-1/2 transform -</pre>
36
     translate-x-1/2 flex gap-2">
         {images.map((_, index) => (
37
           <div
38
             key={index}
39
             className={ 'w-2 h-2 rounded-full ${
40
               index === currentIndex ? "bg-white" : "bg-white/50"
41
             `}
42
           ></div>
43
         ))}
44
       </div>
45
     </div>
46
47
   );
```

#### Kode 3.9: Carousel

Kode 3.9 menunjukkan komponen Carousel yang menampilkan gambar latar dari database Supabase tabel apart. Gambar terbaru diambil berdasarkan created\_at, lalu ditampilkan sebagai background dengan teks promosi di atasnya. Di sebelah kiri terdapat judul dan slogan, sementara di kanan terdapat kotak promo transparan berisi daftar penawaran menarik seperti diskon dan gratis DP. Desain menggunakan Tailwind CSS dan efek gradien overlay untuk estetika.

## UNIVERSITAS MULTIMEDIA NUSANTARA

### C Tentang Apartemen Aerium Residence

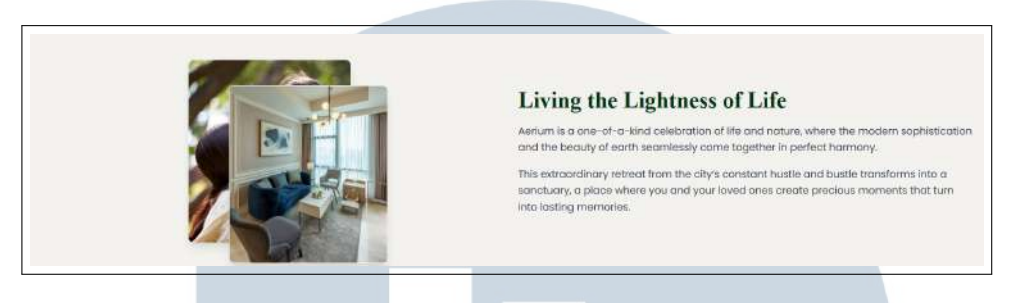

Gambar 3.9. Tentang Apartemen Aerium Residence

Gambar 3.9 menampilkan bagian Tentang Aerium Residence pada halaman utama. Pada bagian ini, terdapat moto "Living the Lightness of Life" beserta deskripsi singkat yang menggambarkan Aerium sebagai hunian modern yang menyatu dengan alam, menjadi tempat beristirahat dari hiruk pikuk kota, dan menciptakan momen berharga bersama keluarga.

```
<div className="w-full md:w-1/2 text-left flex-grow">
          <h2 className="font-[Baskervville] text-2xl sm:text-3xl
     lg:text-4xl font-bold text-[#033414] mb-4">
           Living the Lightness of Life
          </h2>
          Aerium is a one-of-a-kind celebration of life and
    nature, where the
           modern sophistication and the beauty of earth
    seamlessly come together
           in perfect harmony.
          This extraordinary retreat from the citys constant
11
     hustle and bustle
           transforms into a sanctuary, a place where you and
    your loved ones
           create precious moments that turn into lasting
    memories.
          14
        </div>
15
```

Kode 3.10: Tentang Apartemen Aerium Residence

Kode 3.10 menampilkan komponen About yang menjelaskan konsep hunian Aerium Residence. Bagian kiri menampilkan dua foto unit apartemen yang ditumpuk dengan efek bayangan untuk kesan elegan. Sementara di kanan, terdapat teks deskriptif mengenai gaya hidup dan ketenangan yang ditawarkan Aerium. Komponen ini dibuat dengan Next.js dan Tailwind CSS, serta memanfaatkan fitur Image dari Next.js untuk optimasi gambar.

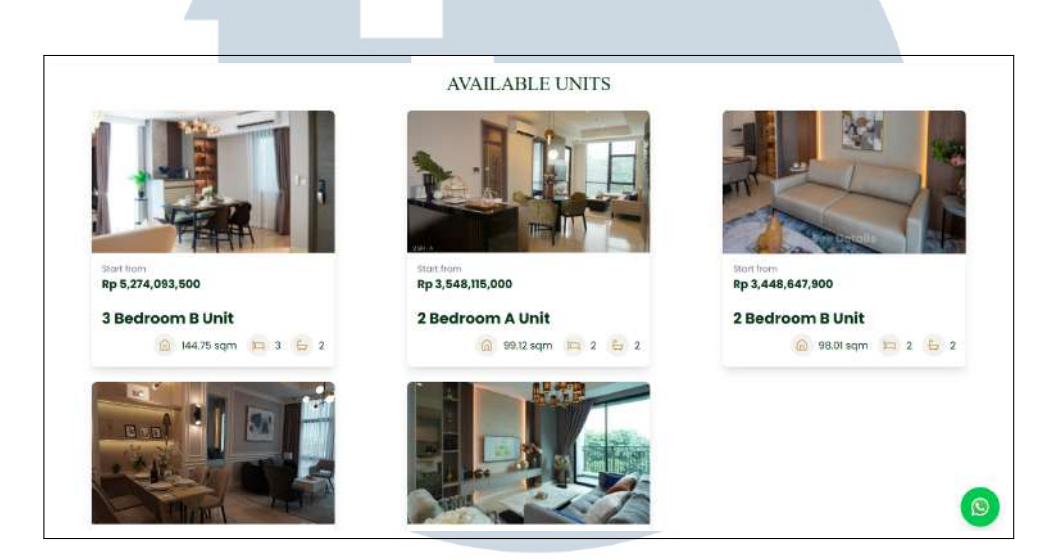

### D Unit Tersedia di Apartemen Aerium Residence

Gambar 3.10. Unit Tersedia di Apartemen Aerium Residence

Gambar 3.10 menampilkan daftar unit apartemen yang tersedia di Aerium Residence dalam bentuk kartu informasi. Setiap kartu memuat gambar unit, tipe, harga, dan fitur utama seperti jumlah kamar dan luas bangunan. Pengunjung dapat mengklik salah satu kartu untuk diarahkan ke halaman detail unit yang memuat informasi lebih lengkap. Data pada bagian ini diambil secara dinamis dari tabel apart\_images di Supabase dan dapat dikelola melalui dashboard admin tanpa perlu mengubah kode secara langsung.

```
key={unit.id}
10
              onClick={() => handleClick(unit.id)}
11
              className="relative bg-white shadow-lg rounded-lg
     overflow-hidden w-full max-w-sm cursor-pointer group
     transition-transform duration-300"
              initial={{ opacity: 0, scale: 0.9 }}
              whileInView={{ opacity: 1, scale: 1 }}
14
              viewport={{ once: false, amount: 0.2 }}
15
              transition={{ duration: 0.5, delay: index * 0.1 }}
16
            >
17
              <img
18
                src={unit.image_url[0]}
19
               alt={unit.name}
20
                className="w-full h-56 object-cover transition-
21
     transform duration-300 group-hover:scale-105"
             />
              <div className="absolute inset-0 group-hover:bg-</pre>
     opacity-40 transition-all duration-300 flex items-center
     justify-center">
                25
     -0 group-hover:opacity-100 transition-opacity duration-300">
                  See Details
26
                27
              </div>
28
29
              <div className="p-4">
30
                Start from
31
                <h2 className="text-lg font-bold text-[#033414]">
                  Rp {unit.harga.toLocaleString() }
33
                </h2>
34
35
                <div className="mt-6 text-left w-full max-w-[800px]</pre>
36
     " >
                  <h1 className="text-[#033414] text-2xl font-bold"
     >{unit.name}</h1>
                  {unit.desc}
38
                </div>
39
40
                <div className="flex flex-wrap items-center gap-x-4">div className="flex flex-wrap items-center gap-x-4
41
      gap-y-2 text-gray-600 mt-2 justify-end">
                  <div className="flex items-center gap-2">
42
                    <div className="bg-[#f3f2ee] p-2 rounded-full">
43
```

36 Rancang Bangun Property..., Angelima Khosina, Universitas Multimedia Nusantara

```
<Home size={20} className="text-[#bfa162]" />
44
                      </div>
45
                      <span className="text-[#033414]">{unit.ukuran}
46
     sqm</span>
                    </div>
47
                    <div className="flex items-center gap-2">
48
                      <div className="bg-[#f3f2ee] p-2 rounded-full">
49
                        <Bed size={20} className="text-[#bfa162]" />
50
                      </div>
51
                      <span className="text-[#033414]">{unit.bedroom
52
      } < / span >
                    </div>
53
                    <div className="flex items-center gap-2">
54
                      <div className="bg-[#f3f2ee] p-2 rounded-full">
55
                         <Bath size={20} className="text-[#bfa162]" />
56
                      </div>
57
                      <span className="text-[#033414]">{unit.bathroom
58
      } </ span >
                    </div>
59
                  </div>
60
61
62
                </div>
63
             </motion.div>
64
           ))}
65
         </div>
66
      </div>
67
    );
68
```

Kode 3.11: Unit Tersedia di Apartemen Aerium Residence

Kode 3.11 menunjukkan kode komponen Unit yang menampilkan daftar unit apartemen Aerium Residence secara dinamis dari database Supabase (apart\_images). Setiap kartu unit menampilkan gambar, harga, nama, dan informasi spesifikasi seperti luas, jumlah kamar tidur, dan kamar mandi, lengkap dengan ikon dari pustaka lucide-react. Animasi transisi ditambahkan dengan Framer Motion, dan fitur klik pada kartu akan menavigasi pengguna ke halaman detail unit menggunakan Next.js router.

### E Halaman Detail Unit Apartemen Aerium Residence

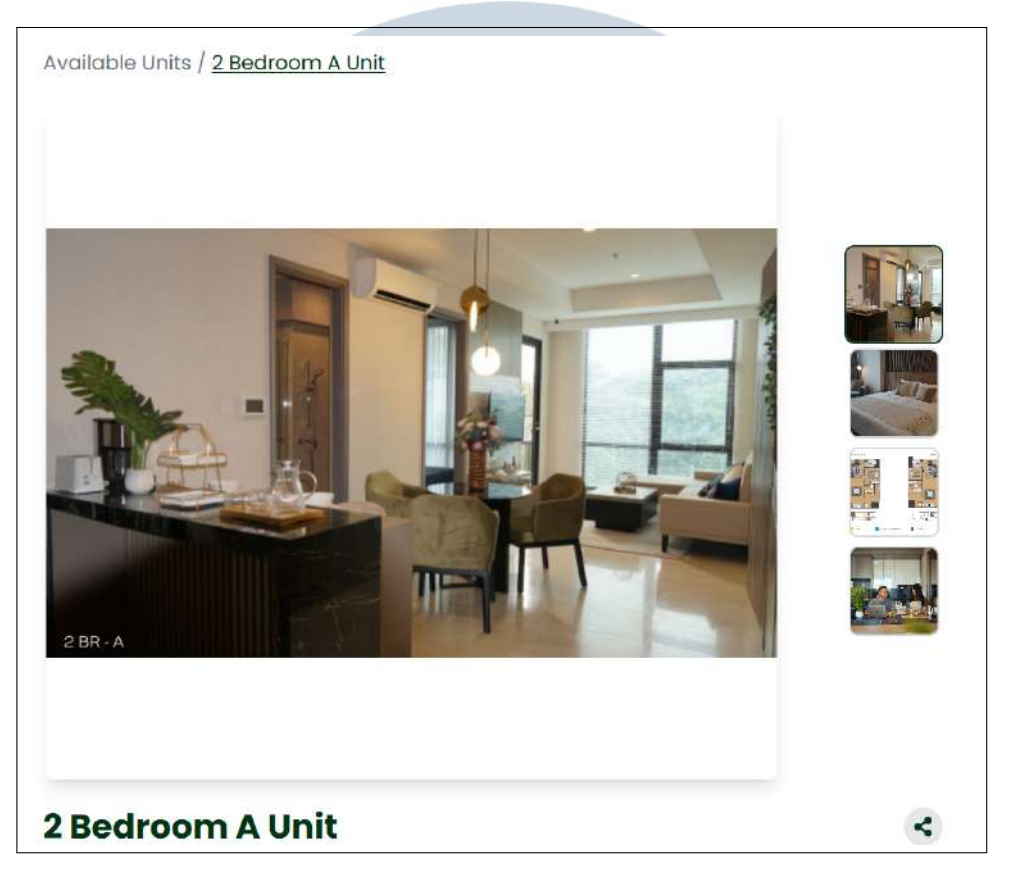

Gambar 3.11. Halaman Detail Unit Apartemen Aerium Residence

Gambar 3.11 menunjukkan tampilan halaman detail untuk salah satu unit apartemen di Aerium Residence. Halaman ini dirancang untuk memberikan informasi lengkap dan menyeluruh mengenai unit yang dipilih oleh pengunjung. Di dalamnya terdapat tampilan gambar utama unit, deskripsi mendetail, spesifikasi teknis seperti jumlah kamar tidur, kamar mandi, luas bangunan, serta informasi tambahan seperti harga.

Tampilan ini juga memuat galeri tambahan yang menampilkan berbagai sudut interior dan eksterior unit, memberikan pengalaman visual yang lebih mendalam kepada calon pembeli. Seluruh informasi yang ditampilkan pada halaman ini diambil dari *database* Supabase, khususnya dari tabel apart\_images.

```
<span
              onClick={() => router.back() }
              className="cursor-pointer text-gray-500 hover:
     underline"
            >
              Available Units
9
            </span>{" "}
10
            <span className="text-gray-500">/</span>{" "}
            <span className="underline text-[#033414]">{unit.name
12
     } </ span >
          13
        </div>
14
15
        <div className="flex flex-col lg:flex-row items-center</pre>
16
     justify-center gap-8">
          <motion.div
            key={currentIndex}
18
            className="w-full max-w-[650px] h-[300px] sm:h-[400px]
19
     lg:h-[600px] rounded-lg overflow-hidden shadow-lg"
            initial={{ opacity: 0.8, scale: 0.95 }}
20
            animate={{ opacity: 1, scale: 1 }}
            transition={{ duration: 0.5 }}
          >
23
            <div className="w-full h-full bg-white flex justify-</pre>
24
     center items-center">
              <img
25
                src={unit.image_url[currentIndex]}
26
                alt={ 'Image ${currentIndex + 1} '}
27
                className="w-full h-full object-contain"
28
              />
29
            </div>
30
          </motion.div>
31
          <div className="hidden lg:flex flex-col gap-2 max-h-[400</pre>
33
     px] ml-8">
            {unit.image_url.map((img, index) => (
34
              <motion.div
35
                key={index}
36
                className={ `w-20 h-20 rounded-lg overflow-hidden
37
     border-2 cursor-pointer transition-all ${
                  currentIndex === index ? "border-[#033414] scale
38
     -110" : "border-gray-300"
```

39 Rancang Bangun Property..., Angelima Khosina, Universitas Multimedia Nusantara

```
`}
39
                 onClick={() => setCurrentIndex(index)}
40
                 whileHover={{ scale: 1.1 }}
41
42
               >
                 <img
43
                    src={img}
44
                    alt={ 'Thumbnail ${index} '}
45
                    className="w-full h-full object-cover"
46
                  />
47
               </motion.div>
48
             ))}
49
           </div>
50
        </div>
51
52
        <div className="lg:hidden w-full mt-4">
53
           <div className="grid grid-cols-3 sm:grid-cols-4 gap-2 px</pre>
54
      -2">
             {unit.image_url.map((img, index) => (
55
               <motion.div
56
                 key={index}
57
                 className={ `w-full h-20 rounded-lg overflow-hidden
58
     border-2 cursor-pointer transition-all ${
                    currentIndex === index ? "border-[#033414] scale
59
      -110" : "border-gray-300"
                 \
60
                 onClick={() => setCurrentIndex(index)}
61
                  whileHover={{ scale: 1.1 }}
62
               >
63
64
                 <img
                    src={img}
65
                    alt={ 'Thumbnail ${index} '}
66
                    className="w-full h-full object-cover"
67
                 />
68
               </motion.div>
69
             ))}
70
           </div>
71
        </div>
73
        <div className="mt-6 text-left w-full max-w-[800px] flex</pre>
74
      items-center justify-between">
           {/* Nama Unit */}
75
           <h1 className="text-[#033414] text-3xl font-bold">{unit.
76
      name } </h1>
```

```
77
           {/* Button Share */}
78
           <button
79
             onClick = { handleShare }
80
             className="bg-gray-200 p-2 rounded-full hover:bg-gray
81
      -300 transition"
          >
82
             <FaShareAlt className="text-[#033414] text-lg" />
83
           </button>
84
        </div>
85
86
        {/* Deskripsi Unit */}
87
        <div className="mt-4 text-gray-500 max-w-[800px]">
88
          {unit.desc}
89
        </div>
90
91
        <div className="mt-6 bg-gray-200 p-6 rounded-lg w-full max-</pre>
92
     w-[800px]">
          <h2 className="text-xl font-semibold mb-4">Unit Details</
93
     h2>
          <div className="flex flex-wrap gap-6">
94
             {/* Ukuran */}
95
             <div className="flex items-center gap-2">
96
               <div className="bg-[#f3f2ee] p-2 rounded-full">
97
                 <FaHome className="text-[#bfa162]" />
98
               </div>
99
               <span className="text-[#033414]">{unit.ukuran} sqm
100
     span>
             </div>
10
             {/* Bedrooms */}
102
             <div className="flex items-center gap-2">
103
               <div className="bg-[#f3f2ee] p-2 rounded-full">
104
                 <FaBed className="text-[#bfa162]" />
105
               </div>
106
               <span className="text-[#033414]">{unit.bedroom}
107
     Bedroom </ span >
             </div>
108
             {/* Bathrooms */}
109
             <div className="flex items-center gap-2">
               <div className="bg-[#f3f2ee] p-2 rounded-full">
11
                 <FaBath className="text-[#bfa162]" />
               </div>
               <span className="text-[#033414]">{unit.bathroom}
114
```

```
Bathroom </ span >
              </div>
115
              {/* Maidroom */}
116
              {unit.maidroom && (
117
                <div className="flex items-center gap-2">
118
                  <div className="bg-[#f3f2ee] p-2 rounded-full">
                     <FaBroom className="text-[#bfa162]" />
120
                  </div>
121
                  <span className="text-[#033414]">{unit.maidroom}
      Maidroom </ span >
                </div>
123
              ) }
           </div>
125
         </div>
126
```

Kode 3.12: Halaman Detail Unit Apartemen Aerium Residence

Kode 3.12 menunjukkan kode halaman detail unit Apartemen Aerium Residence yang menampilkan informasi lengkap mengenai satu unit apartemen berdasarkan ID dari URL. Data unit diambil dari tabel apart\_images di Supabase dan mencakup gambar, nama, ukuran, jumlah kamar tidur dan kamar mandi, serta ruang pembantu jika tersedia. Halaman ini dilengkapi dengan fitur galeri gambar utama dan thumbnail yang dapat dipilih, breadcrumb navigasi, tombol berbagi menggunakan Web Share API, serta daftar unit lain yang masih tersedia. Desainnya responsif dan interaktif dengan animasi menggunakan Framer Motion, serta mendukung navigasi antar detail unit secara dinamis melalui router.push.

# UNIVERSITAS MULTIMEDIA NUSANTARA

### F Fasilitas Apartemen Aerium Residence

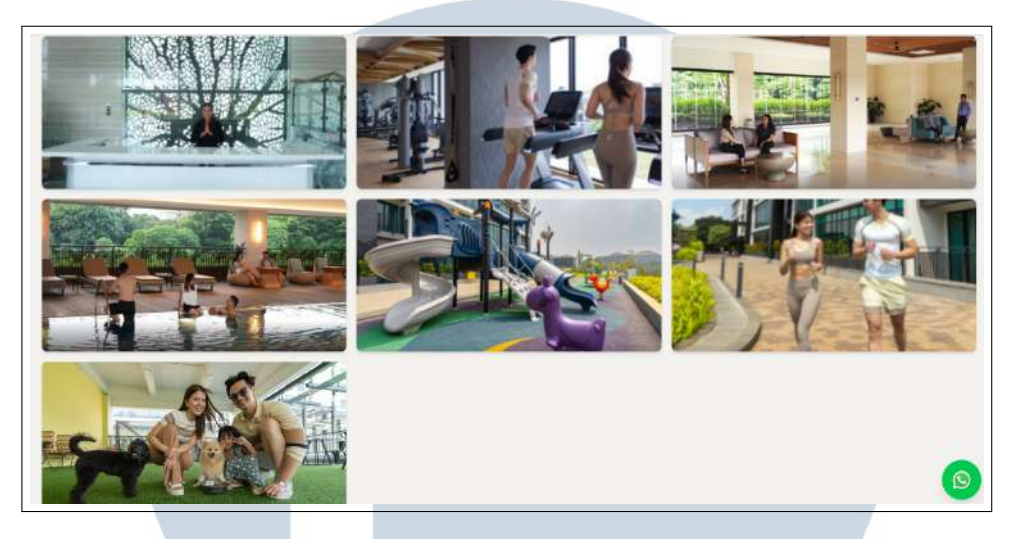

Gambar 3.12. Fasilitas Apartemen Aerium Residence

Gambar 3.12 menampilkan bagian Fasilitas Apartemen Aerium Residence yang berada di halaman utama website. Pada bagian ini, pengguna dapat melihat berbagai fasilitas unggulan yang ditawarkan oleh Aerium, seperti area bermain anak, kolam renang, ruang serbaguna, gym, dan fasilitas hijau lainnya.

Fasilitas-fasilitas ini ditampilkan dalam bentuk galeri gambar yang ditata rapi dan responsif, sehingga tetap nyaman diakses baik melalui perangkat desktop maupun mobile. Setiap gambar mewakili satu jenis fasilitas yang tersedia di lingkungan apartemen.

Data visual ini diambil secara dinamis dari storage Supabase dan dikelola melalui tabel facilities. Admin dapat menambahkan atau menghapus gambar fasilitas kapan saja melalui dashboard, tanpa perlu menyentuh kode program, sehingga menjaga fleksibilitas pengelolaan konten.

Rancang Bangun Property..., Angelima Khosina, Universitas Multimedia Nusantara

```
11
               alt={ 'Facility ${index + 1} '}
               className="w-full h-48 object-cover rounded shadow"
               initial={{ opacity: 0, scale: 0.9 }}
               animate={{ opacity: 1, scale: 1 }}
14
               transition={{ duration: 0.4, delay: index * 0.1 }}
15
             />
16
          ))}
        </div>
18
      </div>
19
    );
20
```

Kode 3.13: Fasilitas Apartemen Aerium Residence

Kode 3.13 menampilkan kode komponen halaman fasilitas Apartemen Aerium Residence yang berfungsi untuk menampilkan ikon-ikon fasilitas beserta galeri gambar fasilitas yang tersimpan di Supabase. Komponen ini menampilkan ikon dari pustaka lucide-react seperti lounge, kolam renang, gym, dan lainlain secara responsif menggunakan grid. Selain itu, gambar-gambar fasilitas ditampilkan dalam bentuk galeri dinamis yang diambil dari tabel facilities di Supabase.

### G Lokasi Apartemen Aerium Residence

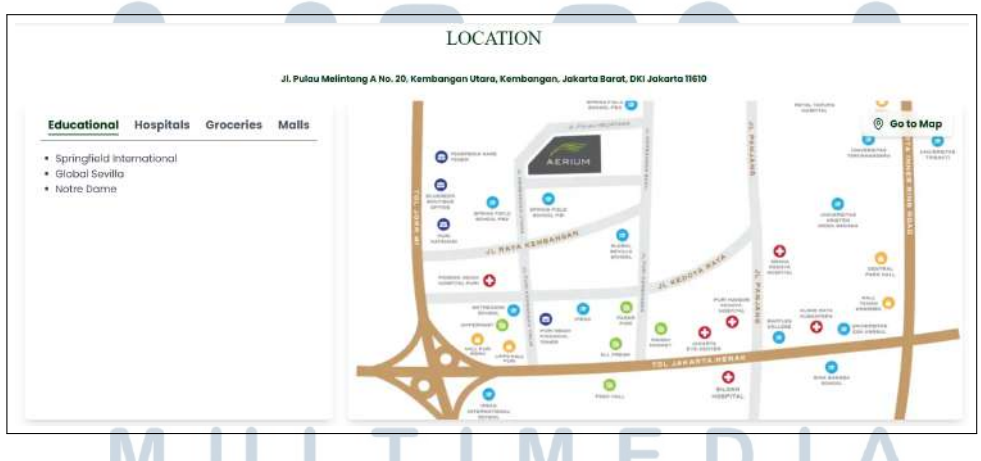

Gambar 3.13. Lokasi Apartemen Aerium Residence

Gambar 3.13 menampilkan lokasi strategis Apartemen Aerium Residence yang dikelilingi fasilitas umum seperti sekolah, supermarket, pusat perbelanjaan, dan rumah sakit. Tampilan ini juga dilengkapi dengan gambar peta lokasi yang jika diklik akan mengarahkan pengguna ke Google Maps untuk melihat posisi apartemen secara lebih detail.

```
return (
      <div>
2
        <h2 className="font-[Abril_Fatface] uppercase text-3xl text
3
     -center text-[#033414] mb-2">
          Facilities
        </h2>
        <div className="grid grid-cols-2 md:grid-cols-3 gap-4">
          {images.map((item, index) => (
            <motion.img
              key={index}
              src={item.image_url}
10
              alt={ 'Facility ${index + 1} '}
              className="w-full h-48 object-cover rounded shadow"
              initial={{ opacity: 0, scale: 0.9 }}
              animate={{ opacity: 1, scale: 1 }}
14
              transition={{ duration: 0.4, delay: index * 0.1 }}
15
            />
16
          ))}
        </div>
18
      </div>
19
20
    );
```

### Kode 3.14: Lokasi Apartemen Aerium Residence

Kode 3.14 menampilkan potongan kode yang digunakan untuk menampilkan informasi lokasi Apartemen Aerium Residence. Komponen ini menyajikan daftar lokasi penting di sekitar apartemen, seperti institusi pendidikan, rumah sakit, pusat perbelanjaan, dan pasar swalayan. Pengguna dapat memilih kategori lokasi yang ingin ditampilkan, dan daftar tempat akan berubah sesuai pilihan. Selain itu, bagian kanan antarmuka menampilkan gambar peta lokasi dan tombol interaktif "Go to Map" yang mengarahkan pengguna ke Google Maps untuk navigasi lebih lanjut. Desain responsif dan interaktif ini meningkatkan kemudahan pengguna dalam mengetahui aksesibilitas fasilitas publik di sekitar Aerium.

### M U L T I M E D I A N U S A N T A R A

### H Video Apartemen Aerium Residence

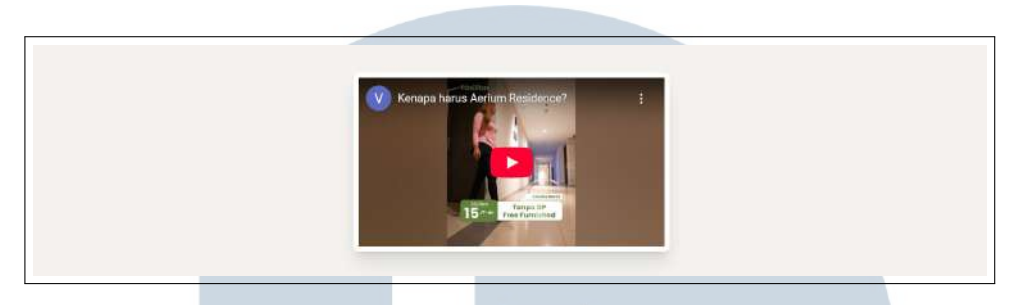

Gambar 3.14. Video Apartemen Aerium Residence

Gambar 3.14 menunjukkan integrasi video promosi dari YouTube mengenai Apartemen Aerium Residence. Video ini memberikan gambaran visual terkait suasana apartemen, termasuk area luar dan dalam bangunan, untuk mendukung penyampaian informasi secara lebih interaktif kepada calon pembeli.

```
return (
      <div className="w-full bg-[#f3f2ee] py-12 flex items-center</pre>
     justify-center">
        <div className="w-[80%] max-w-[500px] aspect-video bg-white</pre>
      p-2 rounded-lg shadow-xl">
          <ReactPlayer
            url="https://youtube.com/shorts/Ijni91WpE9U?feature=
     share"
            controls = {true}
            width="100%"
            height="100%"
          />
        </div>
10
      </div>
   );
```

Kode 3.15: Video Apartemen Aerium Residence

Kode 3.15 menunjukkan kode komponen yang digunakan untuk menampilkan video promosi Apartemen Aerium Residence. Komponen ini menggunakan *library* react-player secara dinamis untuk menghindari rendering di sisi server (SSR). Video ditampilkan dalam sebuah kotak responsif dengan rasio aspek video, dibungkus dalam tampilan bergaya modern menggunakan Tailwind CSS. Dengan integrasi kontrol pemutar video YouTube secara langsung di halaman, pengguna dapat dengan mudah melihat cuplikan visual apartemen tanpa harus keluar dari situs, sehingga meningkatkan pengalaman interaktif dan informatif bagi calon pembeli.

I Floating Chat Whatsapp

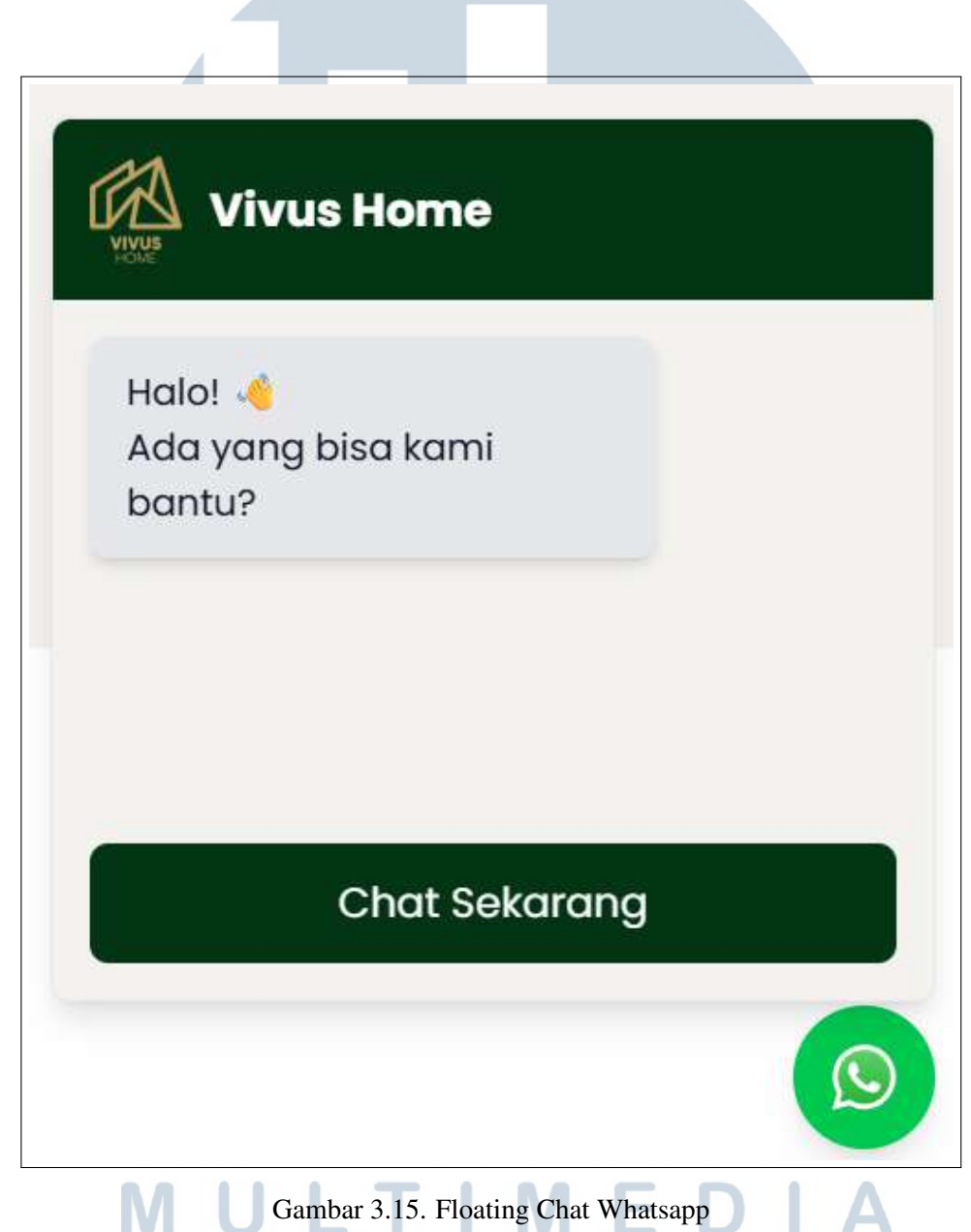

Gambar 3.15 menunjukkan fitur *Floating Chat WhatsApp* yang diterapkan pada halaman utama website Apartemen Aerium Residence. Fitur ini berbentuk ikon WhatsApp melayang di pojok kanan bawah layar, yang selalu terlihat meskipun pengguna menggulir halaman.

```
1 return (
      <div className="fixed bottom-4 right-4 z-50 flex flex-col</pre>
     items-end">
        <button
          onClick={() => setIsOpen(!isOpen)}
           className="bg-green-500 text-white p-4 rounded-full
     shadow-lg hover:bg-green-600 transition flex items-center
     justify-center"
        >
6
          <Image
             src="/assets/whatsapp.svg"
8
             alt="WhatsApp"
            width = \{30\}
10
            height = \{30\}
          />
        </button>
13
14
        {isOpen && (
15
          <div className="absolute bottom-16 right-0 bg-[#f3f2ee]</pre>
16
     shadow-lg rounded-lg w-96 h-96 border border-gray-200 overflow
     -hidden animate-fade-in flex flex-col">
             {/* Header */}
17
             <div className="bg-[#033414] text-white flex items-</pre>
18
     center p-4 rounded-t-lg">
               <Image
19
                 src="/assets/fulllogo_transparent.png"
20
                 alt="Vivus Home Logo"
21
                 width = \{40\}
22
                 height = \{40\}
23
                 className = "mr - 3"
24
               />
25
               <span className="font-semibold text-xl">Vivus Home
26
     span>
             </div>
27
28
             <div className="flex-1 p-4 flex items-start">
29
               <div className="bg-gray-200 text-gray-900 px-4 py-3</pre>
30
     rounded-lg shadow-md max-w-[70%]">
                 Halo!
31
                 Ada yang bisa kami bantu?
               </div>
             </div>
34
35
```

```
36
             <div className="p-4">
                <a
37
                  href={ `https://wa.me/${phoneNumber}?text=${message}
38
      `}
                  target="_blank"
39
                  rel="noopener noreferrer"
40
                  className="block bg-[#033414] text-white text-
41
      center py-3 rounded-lg hover:bg-green-600 transition text-lg"
42
                  Chat Sekarang
43
                </a>
44
              </div>
45
           </div>
46
         ) }
47
       </div>
48
    );
49
```

### Kode 3.16: Floating Chat Whatsapp

Kode 3.16 memperlihatkan kode untuk fitur *Floating Chat WhatsApp* yang terintegrasi pada *website* Apartemen Aerium Residence. Fitur ini memungkinkan pengunjung situs untuk menghubungi pihak pengelola secara langsung melalui WhatsApp dengan sekali klik. Komponen ini memiliki tombol melayang di pojok kanan bawah yang, ketika diklik, akan menampilkan jendela percakapan bergaya WhatsApp lengkap dengan logo, pesan sambutan, dan tombol "Chat Sekarang". Desainnya yang intuitif dan responsif meningkatkan kenyamanan pengguna serta mempercepat komunikasi antara calon pembeli dan pihak pengelola.

# UNIVERSITAS MULTIMEDIA NUSANTARA

#### Halaman Login J

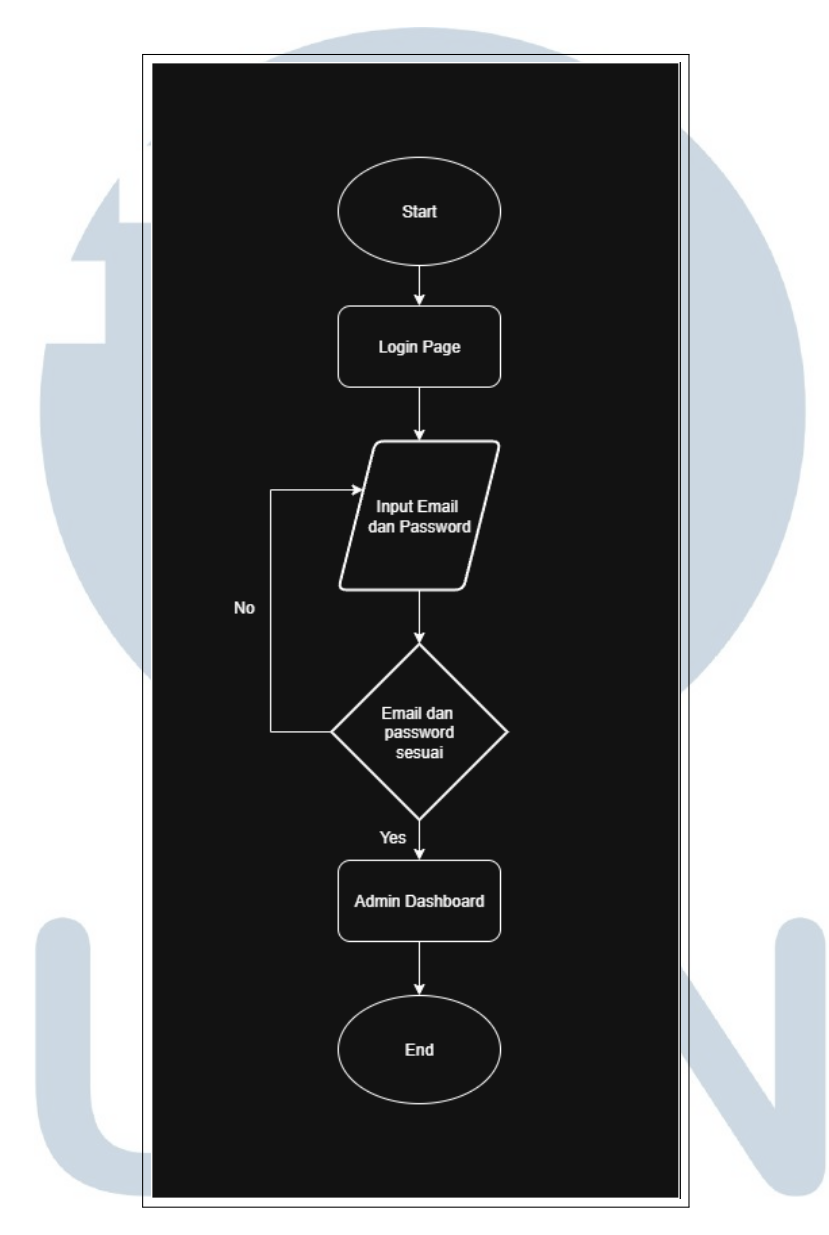

Gambar 3.16. Diagram Alur Sistem Login

Gambar 3.16 menunjukkan alur proses autentikasi admin sebelum mengakses dashboard admin. Proses dimulai dari pengguna yang diarahkan ke halaman login. Pada halaman ini, pengguna diminta untuk memasukkan email dan kata sandi.

Jika email dan password yang dimasukkan tidak sesuai, sistem akan menolak akses dan pengguna tetap berada di halaman login. Sebaliknya, apabila kredensial yang dimasukkan valid dan cocok dengan data pada tabel users, maka pengguna akan diarahkan ke dashboard admin. Proses ini berakhir setelah admin

50

berhasil masuk ke sistem dan mendapatkan hak akses penuh terhadap manajemen konten *website*.

|          | Home About 음 |
|----------|--------------|
|          |              |
|          |              |
|          |              |
| Login    |              |
| Emoil    |              |
| Possword |              |
| Login    |              |
|          |              |
|          |              |
|          |              |
|          |              |

Gambar 3.17. Halaman Login

Gambar 3.17 menampilkan antarmuka halaman *login* yang digunakan oleh *admin* untuk mengakses *dashboard* pengelolaan konten pada *website* Apartemen Aerium Residence. Halaman ini dirancang dengan tampilan yang sederhana dan fokus, menampilkan dua kolom isian utama, yaitu alamat *email* dan kata sandi.

Form *login* ini terintegrasi langsung dengan sistem autentikasi Supabase, di mana akun pengguna telah disimpan dalam tabel users. Setelah proses *login* berhasil, pengguna dengan peran admin akan diarahkan ke halaman *dashboard* untuk melakukan pengelolaan data seperti gambar *carousel*, unit apartemen, dan fasilitas. Sistem login ini juga dilengkapi dengan validasi sisi klien untuk memastikan bahwa kolom *email* dan *password* tidak dikirim dalam keadaan kosong.

```
1 return (
2 <div className="min-h-screen flex items-center justify-center
bg-gray-100 p-4">
3 <div className="bg-[#f3f2ee] p-8 rounded-lg shadow-lg w-
full max-w-sm">
4 <h1 className="text-2xl text-[#033414] font-semibold text
-center mb-6">Login</h1>
5 
6 {errorMsg && (
7 className="text-red-500 text-sm mb-4 text-center">{
8 }}
8 }}
```

```
9
           <form onSubmit={handleLogin} className="space-y-4">
10
             <input
11
               type="email"
12
               placeholder="Email"
13
               className="w-full px-4 py-2 border rounded focus:
14
     outline-none"
               value={email}
15
               onChange={(e) => setEmail(e.target.value)}
16
               required
17
             />
18
             <input
19
               type="password"
20
               placeholder="Password"
21
               className="w-full px-4 py-2 border rounded focus:
     outline-none"
               value={password}
               onChange={(e) => setPassword(e.target.value)}
               required
25
             />
26
             <button
               type="submit"
28
               className="w-full bg-green-800 text-white py-2
29
      rounded hover:bg-green-900"
             >
30
31
               Login
             </button>
           </form>
33
         </div>
34
      </div>
35
    );
36
```

### Kode 3.17: Halaman Login

Kode 3.17 menunjukkan cuplikan kode halaman *login admin* pada *website* Apartemen Aerium Residence. Komponen ini terdiri dari memasukkan *email* dan *password*, serta tombol *submit*. Data dikendalikan melalui *state* lokal menggunakan setEmail dan setPassword. Form akan menjalankan fungsi handleLogin saat klik tombol *submit*, dan pesan *error* ditampilkan jika proses *login* gagal.

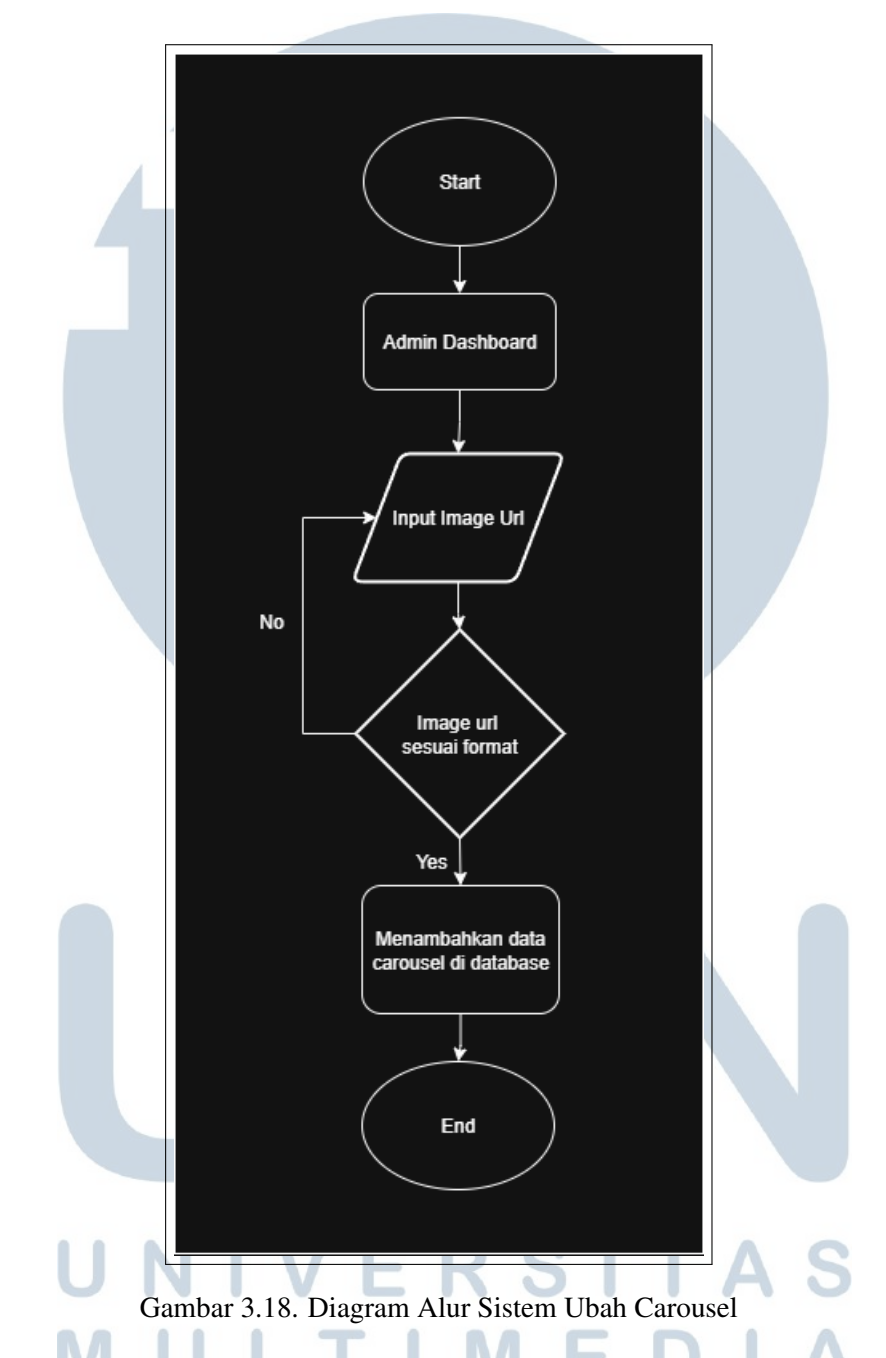

### K Halaman Admin Dashboard Ubah Carousel

Gambar 3.18 menunjukkan alur proses ketika admin menambahkan gambar baru ke bagian *carousel* melalui *dashboard admin*. Proses dimulai dari tampilan *dashboard*, di mana admin dapat menginput URL gambar yang ingin ditambahkan.

Sistem kemudian akan memverifikasi apakah URL yang dimasukkan valid dan sesuai dengan format yang diizinkan (misalnya URL mengarah ke file gambar berekstensi .jpg, .png, dll). Jika URL tidak sesuai, sistem akan meminta *admin*  untuk menginput ulang. Namun, jika valid, data gambar akan disimpan ke dalam database Supabase, dan gambar akan langsung muncul di tampilan carousel utama situs web.

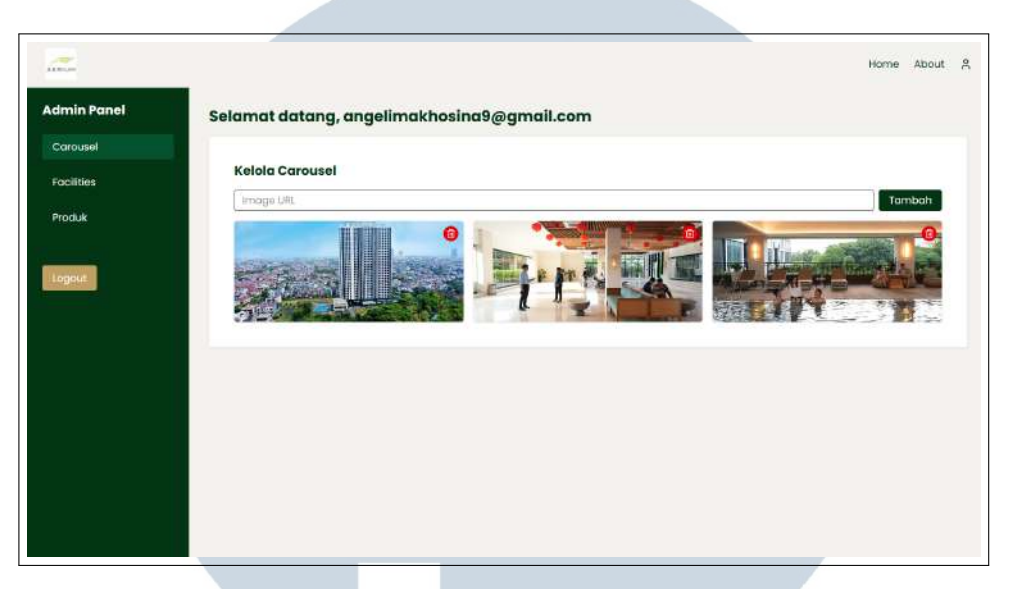

Gambar 3.19. Halaman Admin Dashboard Ubah Carousel

Gambar 3.19 menunjukkan tampilan halaman "Kelola Carousel" pada *dashboard admin website* Apartemen Aerium Residence. Halaman ini memungkinkan *admin* yang telah *login* untuk menambah dan menghapus gambar yang ditampilkan pada *carousel* halaman utama.

Fitur yang tersedia meliputi input URL gambar, tombol "Tambah", dan daftar gambar yang telah diunggah. Setiap gambar memiliki ikon tempat sampah berwarna merah untuk menghapus gambar dari *database* Supabase.

```
return (
     <div className="p-4">
2
        <h2 className="text-xl text-[#033414] font-bold mb-4">
     Kelola Carousel </h2>
        <div className="mb-4 flex gap-2">
          <input
            type="text"
            value={newImage}
8
            onChange={(e) => setNewImage(e.target.value)}
9
            placeholder="Image URL"
10
            className="border px-3 py-1 rounded flex-grow"
11
          />
          <button
```

```
onClick = { addImage }
14
            className="bg-[#033414] text-white px-4 py-1 rounded
15
     hover:bg-green-800"
          >
16
            Tambah
17
          </button>
18
        </div>
19
20
        <div className="grid grid-cols-2 md:grid-cols-3 gap-4">
          {images.map((item) => (
22
            <div key={item.id} className="relative group">
23
              <imq
24
                src={item.image_url}
25
                alt="Carousel"
26
                className="rounded shadow w-full h-40 object-cover"
27
              />
28
              <button
29
                onClick={() => confirmDelete(item.id)}
30
                className="absolute top-2 right-2 bg-red-600 text-
31
     white p-1 rounded-full hover:bg-red-700"
              >
32
                 <Trash2 size={16} />
              </button>
34
            </div>
35
36
          ))}
        </div>
37
38
        {confirmDeleteId && (
30
          <div className="fixed inset-0 bg-black/40 flex items-</pre>
40
     center justify-center z-50">
            <div className="bg-white rounded-lg shadow-lg max-w-sm</pre>
41
     w-full p-6">
              <h3 className="text-lq font-semibold mb-3 text
42
     -[#033414]">Konfirmasi Hapus</h3>
              43
                Apakah kamu yakin ingin menghapus gambar ini?
44
              45
              <div className="flex justify-end gap-2">
46
                <button
47
                   onClick = { cancelDelete }
48
                  className="bg-gray-300 hover:bg-gray-400 text-
49
     gray-800 px-4 py-2 rounded"
                >
50
```

Rancang Bangun Property..., Angelima Khosina, Universitas Multimedia Nusantara

```
Batal
51
                    </button>
52
                   <button
53
                      onClick = { deleteImage }
54
                      className="bg-red-600 hover:bg-red-700 text-white
55
       px-4 py-2 rounded"
                   >
56
                      Hapus
57
                    </button>
58
                 </div>
59
              </div>
60
            </div>
61
         ) }
62
       </div>
63
64
    );
```

Kode 3.18: Halaman Admin Dashboard Ubah Carousel

Kode 3.18 merupakan bagian dari komponen React yang berfungsi untuk mengelola gambar-gambar carousel di halaman dashboard admin sebuah website properti. Komponen ini mencakup fitur menambahkan, menampilkan, dan menghapus gambar, serta menyediakan modal konfirmasi saat akan menghapus.

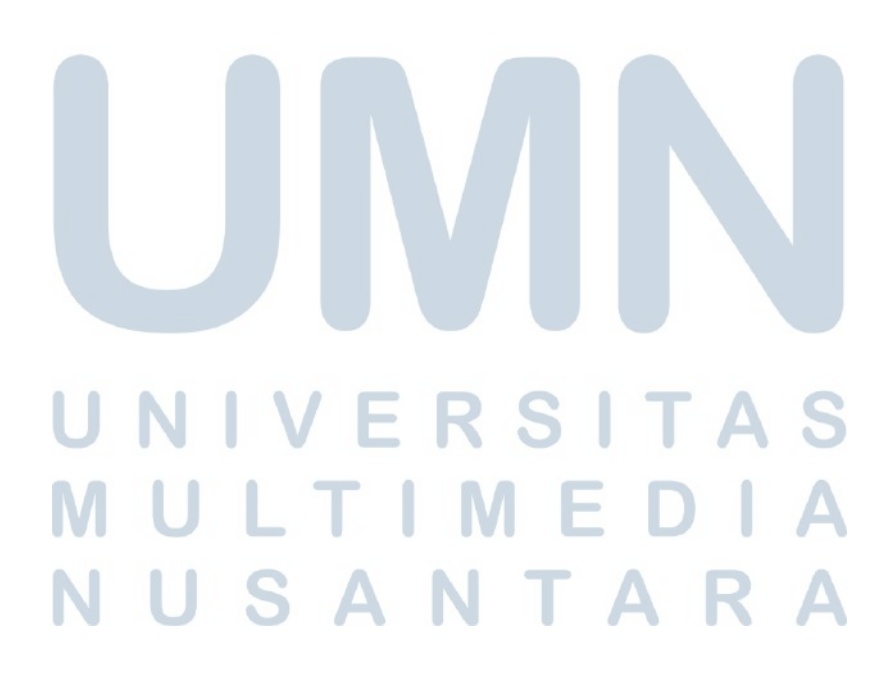

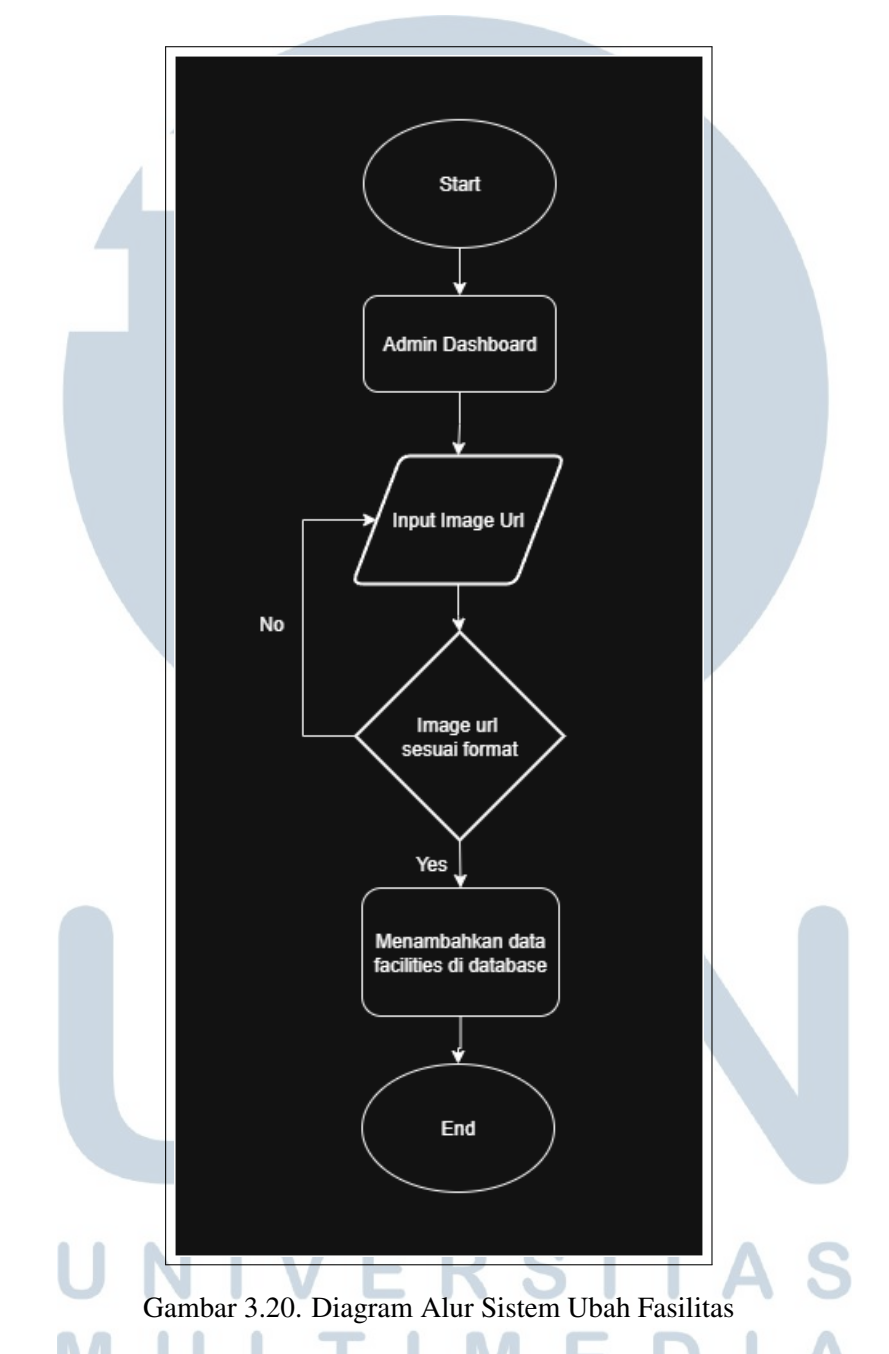

### L Halaman Admin Dashboard Ubah Fasilitas

Gambar 3.20 menjelaskan alur proses penambahan gambar fasilitas ke dalam sistem oleh admin melalui *dashboard admin*. Proses dimulai dari halaman dashboard, di mana admin diberikan form untuk menginput URL gambar fasilitas yang ingin ditampilkan di website.

Setelah URL dimasukkan, sistem akan melakukan validasi apakah URL tersebut sesuai dengan format yang diperbolehkan. Jika tidak sesuai, admin akan

diminta untuk memasukkan ulang URL gambar. Jika URL valid, maka sistem akan menyimpan URL tersebut ke dalam database (tabel facilities) yang selanjutnya akan digunakan untuk menampilkan gambar fasilitas di halaman pengguna.

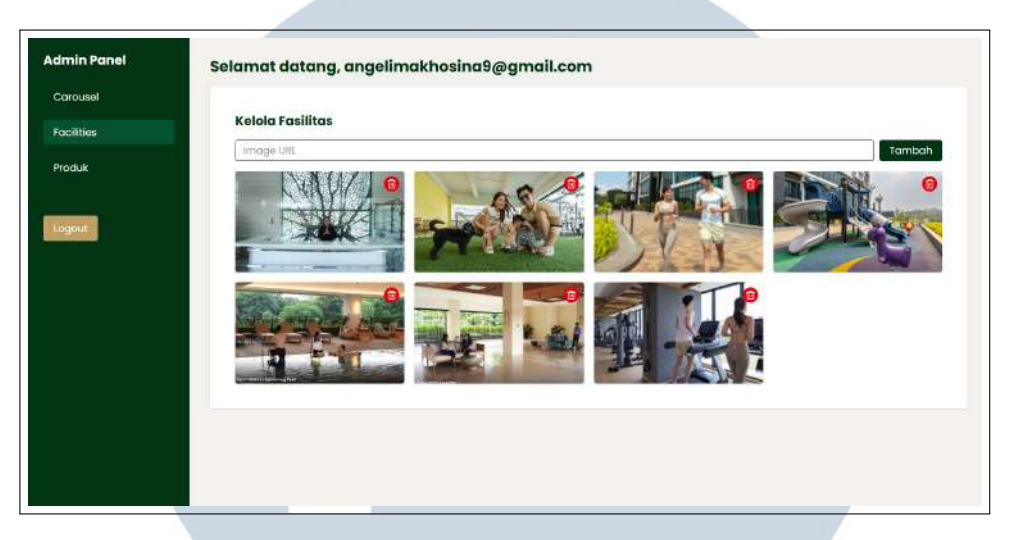

Gambar 3.21. Halaman Admin Dashboard Ubah Fasilitas

Gambar 3.21 menunjukkan tampilan halaman pengelolaan fasilitas dalam *dashboard admin*. Pada halaman ini, *admin* dapat menambahkan atau menghapus gambar fasilitas yang ditampilkan di halaman utama *website*. Gambar-gambar fasilitas ditampilkan dalam bentuk galeri, dan terdapat ikon tempat sampah berwarna merah pada setiap gambar untuk menghapus data yang tidak diperlukan.

```
return (
      <div className="p-4">
        <h2 className="text-xl font-bold mb-4 text-[#033414]">
     Kelola Fasilitas </h2>
        <div className="mb-4 flex gap-2">
          <input
            type="text"
            value = { newImage }
            onChange={(e) => setNewImage(e.target.value)}
0
            placeholder="Image URL"
10
            className="border px-3 py-1 rounded flex-grow"
11
          />
          <button
13
            onClick = { addImage }
14
            className="bg-[#033414] text-white px-4 py-1 rounded
     hover:bg-green-700"
16
          >
```

```
17
            Tambah
          </button>
18
        </div>
19
20
        <div className="grid grid-cols-2 md:grid-cols-3 lg:grid-</pre>
21
     cols-4 gap-4">
          {images.map((item) => (
22
            <div key={item.id} className="relative group">
23
               <img
24
                 src={item.image_url}
25
                alt="Facility"
26
                 className="rounded shadow w-full h-40 object-cover"
27
              />
28
              <button
29
                onClick={() => confirmDelete(item.id)}
30
                 className="absolute top-2 right-2 bg-red-600 text-
31
     white p-1 rounded-full shadow hover:bg-red-700"
              >
                 <Trash2 size={16} />
33
               </button>
34
            </div>
35
          ))}
36
        </div>
37
38
        {confirmDeleteId && (
39
          <div className="fixed inset-0 bg-black/40 flex items-</pre>
40
     center justify-center z-50">
            <div className="bg-[#f3f2ee] rounded-lg shadow-lg max-w</pre>
41
     -sm w-full p-6">
              <h3 className="text-lg font-semibold mb-3 text
42
     -[#033414]">Konfirmasi Hapus</h3>
               43
                Apakah kamu yakin ingin menghapus gambar ini?
44
               45
              <div className="flex justify-end gap-2">
46
                 <button
47
                   onClick = { cancelDelete }
48
                   className="bg-white hover:bg-gray-400 text-gray
49
     -800 px-4 py-2 rounded"
                >
50
                   Batal
51
                 </button>
52
                 <button
53
```

Rancang Bangun Property..., Angelima Khosina, Universitas Multimedia Nusantara

```
onClick = { deleteImage }
54
                      className="bg-red-600 hover:bg-red-700 text-white
55
       px-4 py-2 rounded"
                   >
56
57
                      Hapus
                    </button>
58
                 </div>
59
              </div>
60
            </div>
61
         ) }
62
       </div>
63
    );
64
```

### Kode 3.19: Halaman Admin Dashboard Ubah Fasilitas

Kode 3.19 merupakan bagian dari komponen yang digunakan untuk mengelola gambar-gambar pada bagian Fasilitas dalam halaman *dashboard admin*. Komponen ini mencakup fitur untuk menambahkan, menampilkan, dan menghapus gambar, lengkap dengan modal konfirmasi penghapusan.

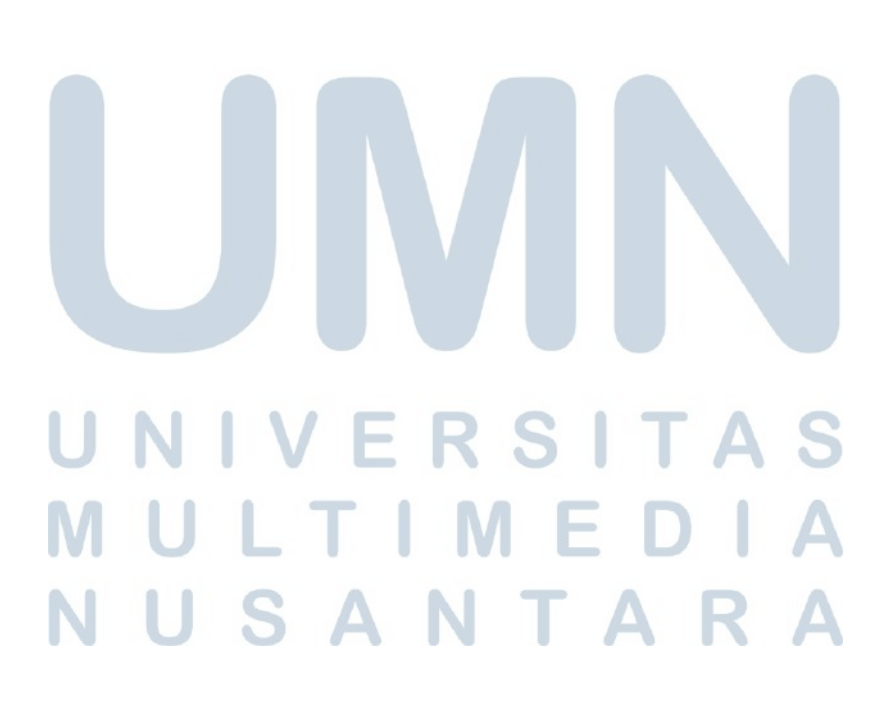

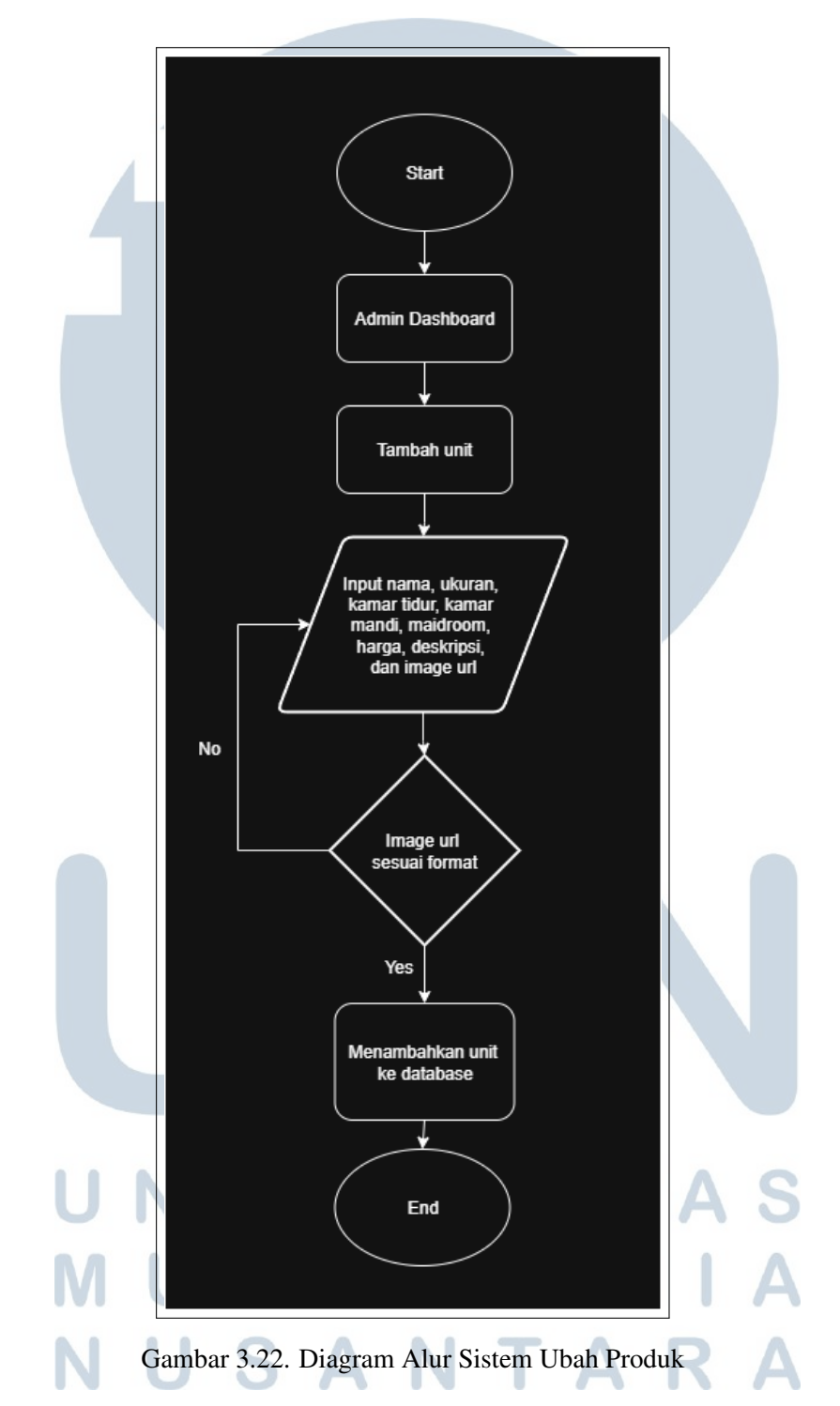

### M Halaman Admin Dashboard Ubah Produk

Gambar 3.22 menggambarkan proses alur kerja *admin* saat menambahkan data produk atau unit apartemen baru melalui *dashboard admin*. Proses dimulai ketika admin mengakses halaman produk, kemudian mengisi seluruh informasi

unit seperti nama, ukuran, jumlah kamar tidur, kamar mandi, maidroom, harga, deskripsi, dan gambar unit.

Setelah data diinput, sistem akan melakukan validasi terhadap format data. Jika terdapat data yang tidak sesuai (misalnya kosong atau format salah), maka admin akan diminta untuk memperbaiki. Namun, apabila semua data telah valid, maka data unit tersebut akan ditambahkan ke dalam tabel apart\_images pada database Supabase.

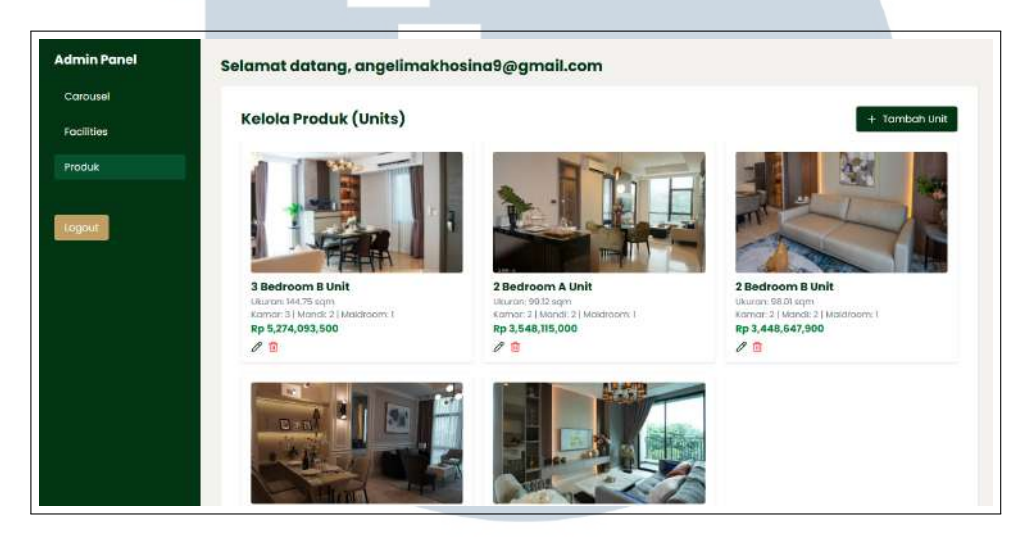

Gambar 3.23. Halaman Admin Dashboard Ubah Produk

Gambar 3.23 menampilkan halaman pengelolaan produk di dalam *dashboard admin*. Halaman ini memungkinkan *admin* untuk melihat, menambah, mengubah, atau menghapus data unit apartemen yang tersedia. Setiap unit ditampilkan dalam bentuk kartu yang memuat informasi lengkap seperti nama unit, ukuran, jumlah kamar, harga, serta foto properti. Tindakan mengubah dan hapus tersedia di bagian bawah setiap kartu produk.

Rancang Bangun Property..., Angelima Khosina, Universitas Multimedia Nusantara

```
</div>
11
12
       <div className="grid grid-cols-1 sm:grid-cols-2 md:grid-</pre>
13
     cols-3 gap-4">
          \{\text{units.map}(u) => (
14
            <div key={u.id} className="bg-white rounded shadow p-4"</pre>
15
     >
              <img
16
               src={u.image_url[0]}
               alt={u.name}
18
               className="w-full h-48 object-cover rounded"
19
             />
20
              <h3 className="text-lg text-[#033414] font-semibold
21
     mt -2 " > { u . name } < / h3 >
              Ukuran: {u.
     ukuran} sqm
              Kamar: {u.bedroom} | Mandi: {u.bathroom} | Maidroom
     : {u.maidroom}
              25
              26
               Rp {Number(u.harga).toLocaleString() }
27
              28
              <div className="flex gap-2 mt-2">
29
               <button
30
                 onClick={() => handleEdit(u)}
31
                 className="text-[#033414] hover:text-blue-700"
32
               >
33
                 <Pencil size={18} />
34
                </button>
35
               <button
36
                 onClick = \{() = \} 
37
                   setSelectedToDelete(u);
38
                   setDeleteConfirmOpen(true);
39
                 } }
40
                 className="text-red-500 hover:text-red-700"
41
               >
42
                 <Trash2 size={18} />
43
                </button>
44
              </div>
45
            </div>
46
         ))}
47
        </div>
48
```

63 Rancang Bangun Property..., Angelima Khosina, Universitas Multimedia Nusantara

```
49
        {/* Modal Edit */}
50
        <Dialog open={isEditOpen} onClose={() => setIsEditOpen(
51
     false) } className="relative z-50">
          <div className="fixed inset-0 bg-black/30" aria-hidden="</pre>
52
     true" />
          <div className="fixed inset-0 flex items-center justify-</pre>
53
     center p-4">
             <Dialog.Panel className="bg-white text-[#033414]</pre>
54
     rounded-lg shadow-xl max-w-xl w-full p-6 space-y-4">
               <Dialog.Title className="text-xl font-bold mb-2">Edit
55
      Unit </Dialog.Title>
               {editData && (
56
                 <form className="space-y-3">
57
                   <div>
58
                      <label className="block font-medium">Nama:</
59
     label>
                      <input
60
                        type="text"
61
                        value={editData.name}
62
                        onChange={(e) => setEditData({ ...editData,
63
     name: e.target.value }) }
                        className="w-full p-2 border rounded"
64
                      />
65
                    </div>
66
67
                   <div>
68
                      <label className="block font-medium">Ukuran (
69
     sqm):</label>
                      <input
70
                        type="text"
71
                        value={editData.ukuran}
                        onChange={(e) => setEditData({ ...editData,
73
     ukuran: e.target.value }) }
                        className="w-full p-2 border rounded"
74
                      />
75
                   </div>
76
77
                   <div className="grid grid-cols-3 gap-4">
78
                      <div>
79
                        <label className="block font-medium">Kamar
80
     Tidur:</label>
                        <input
81
```

64 Rancang Bangun Property..., Angelima Khosina, Universitas Multimedia Nusantara

```
type="number"
82
                           value={editData.bedroom}
83
                           onChange={(e) => setEditData({ ...editData,
84
       bedroom: parseInt(e.target.value) }) }
                           className="w-full p-2 border rounded"
85
                         />
86
                       </div>
87
                      <div>
88
                         <label className="block font-medium">Kamar
89
      Mandi:</label>
                        <input
90
                           type="number"
91
                           value={editData.bathroom}
92
                           onChange={(e) => setEditData({ ...editData,
93
       bathroom: parseInt(e.target.value) }) }
                           className="w-full p-2 border rounded"
94
                         />
95
                      </div>
96
                      <div>
97
                         <label className="block font-medium">Maidroom
98
      :</label>
                         <input
99
                           type="number"
100
                           value={editData.maidroom}
101
                           onChange={(e) => setEditData({ ...editData,
102
       maidroom: parseInt(e.target.value) }) }
                           className="w-full p-2 border rounded"
103
                         />
104
                      </div>
105
                    </div>
106
107
                    <div>
108
                      <label className="block font-medium">Harga:</
109
      label>
                      <input
                        type="number"
111
                         value={editData.harga}
                        onChange={(e) => setEditData({ ...editData,
113
      harga: parseInt(e.target.value) }) }
                         className="w-full p-2 border rounded"
                      />
115
                    </div>
116
117
```

```
<div>
118
                       <label className="block font-medium">Deskripsi
119
      :</label>
                       <textarea
120
                         value={editData.desc}
121
                         onChange={(e) => setEditData({ ...editData,
      desc: e.target.value }) }
                         className="w-full p-2 border rounded h-24"
123
                       />
                     </div>
125
126
                    <div>
127
                       <label className="block font-medium">Image URL
128
      :</label>
                       <input
129
                         type="text"
130
                         value={editData.image_url}
                         onChange={(e) => setEditData({ ...editData,
      image_url: e.target.value }) }
                         className="w-full p-2 border rounded"
                       />
134
                     </div>
135
136
                    <div className="flex justify-end gap-2">
                       <button
138
                         type="button"
139
                         onClick={() => setIsEditOpen(false) }
140
                         className="px-4 py-2 bg-[#f3f2ee] rounded
141
      hover:bg-gray-400"
142
                       >
                         Batal
143
                       </button>
144
                       <button
145
                         type="button"
146
                         onClick={handleUpdate}
147
                         className="px-4 py-2 bg-[#033414] text-white
148
      rounded hover:bg-green-800"
                       >
149
                         Simpan
150
                       </button>
151
                     </div>
152
                  </form>
153
                ) }
154
```

Rancang Bangun Property..., Angelima Khosina, Universitas Multimedia Nusantara

```
</Dialog.Panel>
155
           </div>
156
         </Dialog>
157
158
         {/* Modal Konfirmasi Delete */}
159
         <Dialog open={deleteConfirmOpen} onClose={() =>
160
      setDeleteConfirmOpen(false) } className="relative z-50">
           <div className="fixed inset-0 bg-black/30" aria-hidden="</pre>
161
      true" />
           <div className="fixed inset-0 flex items-center justify-</pre>
162
      center p-4">
             <Dialog.Panel className="bg-[#f3f2ee] rounded-lg shadow</pre>
163
      -xl max-w-sm w-full p-6 space-y-4">
               <Dialog.Title className="text-lg font-bold text-left
164
      text - [#033414] ">Konfirmasi Hapus </Dialog.Title>
               165
                 Apakah kamu yakin ingin menghapus unit <strong>{
166
      selectedToDelete?.name}</strong>?
               167
               <div className="flex justify-end gap-2 mt-4">
                  < but t on
169
                    onClick = \{() = \} 
170
                      setDeleteConfirmOpen(false);
17
                      setSelectedToDelete(null);
172
                    } }
173
                    className="px-4 py-2 bg-white rounded hover:bg-
      gray-400"
                 >
                    Batal
170
                  </button>
177
                  <button
178
                    onClick = { handleDelete }
179
                    className="px-4 py-2 bg-red-600 text-white
180
      rounded hover:bg-red-700"
                 >
181
                    Hapus
182
                  </button>
183
                </div>
184
             </Dialog.Panel>
185
           </div>
180
         </Dialog>
187
188
         {/* Modal Create */}
189
```

Rancang Bangun Property..., Angelima Khosina, Universitas Multimedia Nusantara

```
<Dialog open={isCreateOpen} onClose={() => setIsCreateOpen(
190
      false) } className="relative z-50">
           <div className="fixed inset-0 bg-black/30" aria-hidden="</pre>
191
      true" />
           <div className="fixed inset-0 flex items-center justify-</pre>
192
      center p-4">
             <Dialog.Panel className="bg-white rounded-lg shadow-xl
193
      max-w-xl w-full p-6 space-y-4">
               <Dialog.Title className="text-xl font-bold mb-2">
194
      Tambah Unit Baru</Dialog.Title>
               <form className="space-y-3">
195
                  <div>
196
                    <label className="block font-medium">Nama:</label
197
      >
                    <input
198
                      type="text"
199
                      value={createData.name}
200
                      onChange={(e) => setCreateData({ ...createData,
20
       name: e.target.value }) }
                      className="w-full p-2 border rounded"
202
                    />
203
                  </div>
204
205
                  <div>
206
                    <label className="block font-medium">Ukuran (sqm)
207
      :</label>
                    <input
208
                      type="text"
200
                      value={createData.ukuran}
                      onChange={(e) => setCreateData({ ...createData,
211
       ukuran: e.target.value }) }
                      className="w-full p-2 border rounded"
212
                    />
                  </div>
214
215
                  <div className="grid grid-cols-3 gap-4">
216
                    <div>
                      <label className="block font-medium">Kamar
218
      Tidur:</label>
                      <input
                        type="number"
220
                        value={createData.bedroom}
                        onChange={ (e) => setCreateData ({ ...
```

68 Rancang Bangun Property..., Angelima Khosina, Universitas Multimedia Nusantara

```
createData, bedroom: parseInt(e.target.value) }) }
                         className="w-full p-2 border rounded"
                       />
                     </div>
225
                    <div>
226
                       <label className="block font-medium">Kamar
      Mandi:</label>
                       <input
228
                         type="number"
229
                         value = { createData.bathroom }
230
                         onChange={(e) => setCreateData({ ...
      createData, bathroom: parseInt(e.target.value) }) }
                         className="w-full p-2 border rounded"
                       />
233
                     </div>
                    <div>
235
                       <label className="block font-medium">Maidroom
236
      :</label>
                       <input
                         type="number"
238
                         value = { createData.maidroom }
239
                         onChange={(e) => setCreateData({ ...
240
      createData, maidroom: parseInt(e.target.value) }) }
                         className="w-full p-2 border rounded"
241
                       />
242
                     </div>
243
                  </div>
244
245
                  <div>
246
                    <label className="block font-medium">Harga:</
247
      label>
                    <input
248
                       type="number"
249
                       value={createData.harga}
250
                       onChange={(e) => setCreateData({ ...createData,
251
       harga: parseInt(e.target.value) }) }
                       className="w-full p-2 border rounded"
252
                    />
253
                  </div>
254
255
                  <div>
256
                    <label className="block font-medium">Deskripsi:<//
257
      label>
```

69 Rancang Bangun Property..., Angelima Khosina, Universitas Multimedia Nusantara

```
258
                     <textarea
                       value={createData.desc}
259
                       onChange={(e) => setCreateData({ ...createData,
260
       desc: e.target.value }) }
                       className="w-full p-2 border rounded h-24"
261
                     />
262
                   </div>
263
264
                   <div>
265
                     <label className="block font-medium">Image URL:</
266
      label>
                     <input
26
                       type="text"
268
                       value={createData.image_url}
269
                       onChange={(e) => setCreateData({ ...createData,
270
       image_url: e.target.value }) }
                       className="w-full p-2 border rounded"
27
                     />
272
                   </div>
273
                   <div className="flex justify-end gap-2">
275
276
                     <button
                       type="button"
27
                       onClick={() => setIsCreateOpen(false) }
278
                       className="px-4 py-2 bg-gray-300 rounded hover:
279
      bg-gray-400"
                     >
280
                       Batal
281
                     </button>
282
                     <button
283
                       type="button"
284
                       onClick = { handleCreate }
285
                       className="px-4 py-2 bg-[#033414] text-white
286
      rounded hover:bg-green-800"
                     >
287
                       Simpan
288
                     </button>
289
                   </div>
290
                </form>
291
              </Dialog.Panel>
292
            </div>
293
         </Dialog>
294
       </div>
295
```

Kode 3.20 adalah komponen React yang digunakan untuk mengelola data produk atau unit properti di halaman dashboard admin. Komponen ini menyajikan fitur utama berupa tampilan daftar unit, serta modal untuk menambah, mengedit, dan menghapus unit.

Unit-unit ditampilkan dalam bentuk kartu dengan grid responsif. Setiap kartu menampilkan gambar properti, nama unit, ukuran, jumlah kamar tidur, kamar mandi, maidroom, serta harga yang diformat sebagai rupiah. Dua tombol aksi tersedia di bagian bawah kartu, yaitu tombol edit (ikon pensil) yang membuka modal pengeditan, dan tombol hapus (ikon tempat sampah) yang memicu modal konfirmasi penghapusan.

Modal edit akan muncul saat admin mengklik tombol edit. Modal ini menampilkan form dengan kolom-kolom yang sudah terisi nilai unit yang dipilih (nama, ukuran, kamar, harga, deskripsi, dan URL gambar). *Admin* dapat mengubah data tersebut dan menekan tombol Simpan untuk memperbarui informasi. Sementara itu, modal hapus menampilkan pesan konfirmasi yang menyebutkan nama unit yang akan dihapus dan menyediakan tombol Batal dan Hapus.

Modal tambah unit baru serupa dengan modal *edit*, namun semua *field* kosong. *Admin* dapat mengisi detail unit baru dan mengklik tombol Simpan untuk menambahkan unit ke dalam sistem.

### 3.5 Pengujian dan Evaluasi

Setelah seluruh fitur dan halaman *website* Apartemen Aerium Residence selesai dikembangkan, dilakukan proses pengujian terhadap sistem secara menyeluruh oleh supervisor. Pengujian ini mencakup fungsionalitas halaman utama, sistem autentikasi *admin*, serta fitur *dashboard admin* seperti manajemen gambar carousel, fasilitas, dan produk (unit apartemen), serta tampilan detail unit bagi calon klien.

Supervisor melakukan evaluasi terhadap aspek fungsionalitas, kemudahan penggunaan, dan konsistensi tampilan antarmuka. Setelah pengujian tahap awal, supervisor kemudian mendistribusikan tautan website kepada beberapa agen properti yang tergabung dalam tim pemasaran.

Para agen properti ini diminta untuk mencoba sistem secara langsung, termasuk:

- Mengakses halaman publik untuk menampilkan *listing* apartemen
- Menggunakan halaman detail unit saat berdiskusi dengan calon pembeli
- Memberikan umpan balik terkait kecepatan akses, kenyamanan antarmuka, serta kejelasan informasi properti yang ditampilkan

Dari hasil pengujian ini, diperoleh berbagai masukan dan umpan balik yang menjadi dasar dalam proses perbaikan dan penyempurnaan akhir website. Evaluasi yang dilakukan oleh supervisor dan agen properti memastikan bahwa sistem yang dibangun telah memenuhi kebutuhan operasional dan siap digunakan dalam kegiatan pemasaran properti secara digital.

### 3.6 Kendala dan Solusi

Selama proses magang, ditemukan sejumlah kendala teknis yang memengaruhi kelancaran pengembangan *website property listing*, khususnya dalam implementasi dashboard admin untuk pengelolaan konten. Salah satu kendala utama adalah tidak berfungsinya fitur unggah gambar langsung dari perangkat lokal ke Supabase Storage melalui dashboard admin. Sistem pada awalnya hanya mendukung input berupa URL gambar yang sudah tersedia, karena fungsi upload() dari supabase-js belum diimplementasikan dan kebijakan keamanan (*policy*) pada bucket penyimpanan belum mengizinkan operasi *insert*.

Permasalahan ini diatasi dengan mengintegrasikan komponen input file pada antarmuka admin dan menerapkan fungsi upload() agar file dapat dikirim langsung dari browser ke Supabase Storage. Setelah berhasil diunggah, gambar diproses menggunakan getPublicUrl() untuk mendapatkan tautan publik yang kemudian disimpan ke dalam tabel database. Selain itu, kebijakan akses (*access policy*) pada bucket dikonfigurasi ulang agar pengguna yang terautentikasi memiliki izin untuk mengunggah file.

Kendala lain yang dihadapi adalah keterbatasan aset visual dan data properti saat proses awal pengembangan. Informasi seperti gambar unit, ikon fasilitas, ukuran unit, dan status ketersediaan belum tersedia secara lengkap, sehingga menyulitkan penyusunan konten halaman. Untuk menjaga kelangsungan pengembangan, digunakan sementara gambar *placeholder* dan data dummy, sambil dilakukan koordinasi dengan supervisor untuk memperoleh aset resmi secara bertahap.

Tantangan teknis juga ditemukan pada integrasi antara sisi *frontend* (Next.js) dan *backend* (Supabase), khususnya dalam pengaturan autentikasi dan kontrol akses. Beberapa permintaan data ditolak karena token autentikasi tidak dikenali atau karena aturan *row-level security* (RLS) yang belum sesuai. Solusi yang diterapkan mencakup konfigurasi ulang Supabase client dengan konteks autentikasi pengguna aktif, serta penyusunan ulang kebijakan RLS agar selaras dengan logika pengguna yang telah login.

Dari sisi manajemen proyek, keterbatasan komunikasi akibat sistem kerja jarak jauh menjadi tantangan tersendiri. Proses klarifikasi teknis, validasi desain, dan pengambilan keputusan terkadang mengalami keterlambatan karena tidak adanya komunikasi real-time. Untuk mengatasinya, dilakukan pertemuan mingguan (*weekly meeting*) secara terjadwal dan pelaporan progres dilakukan secara rutin setiap hari melalui platform internal, sehingga proses pengembangan tetap terpantau meskipun tanpa tatap muka langsung.

Dengan pendekatan iteratif dan pemecahan masalah secara teknis yang sistematis, fitur utama seperti unggah gambar, autentikasi pengguna, dan pengelolaan konten melalui dashboard berhasil direalisasikan dan dapat berfungsi dengan baik untuk kebutuhan internal perusahaan.

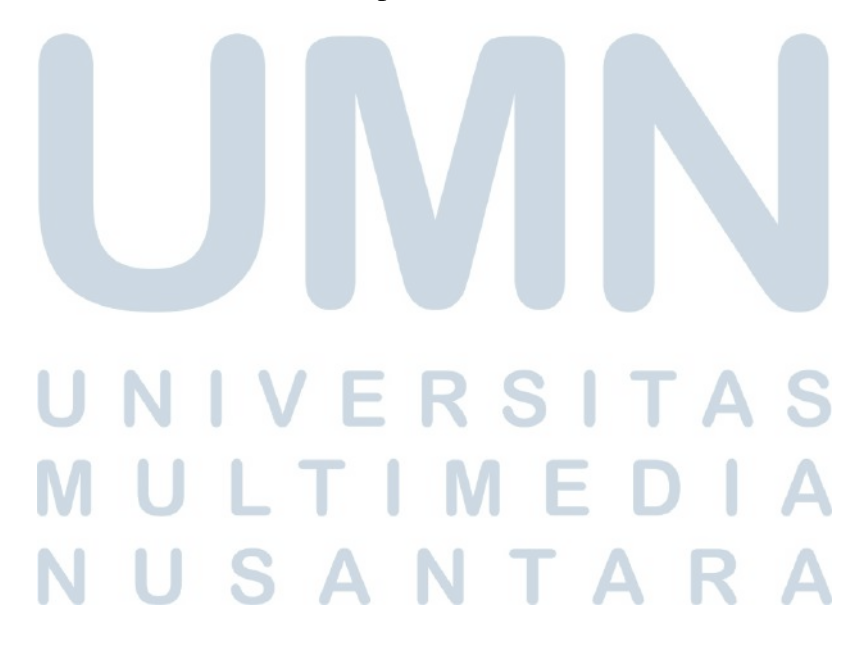